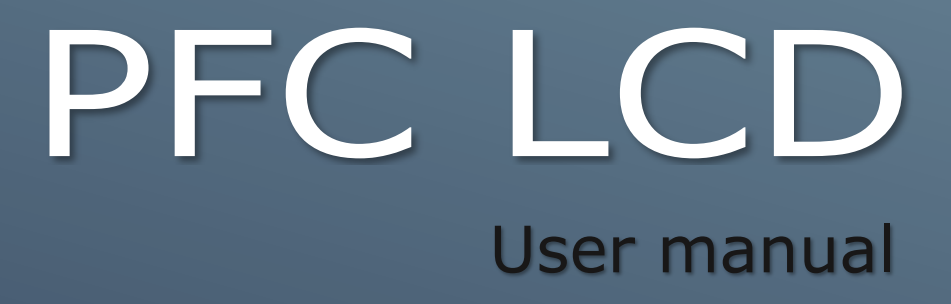

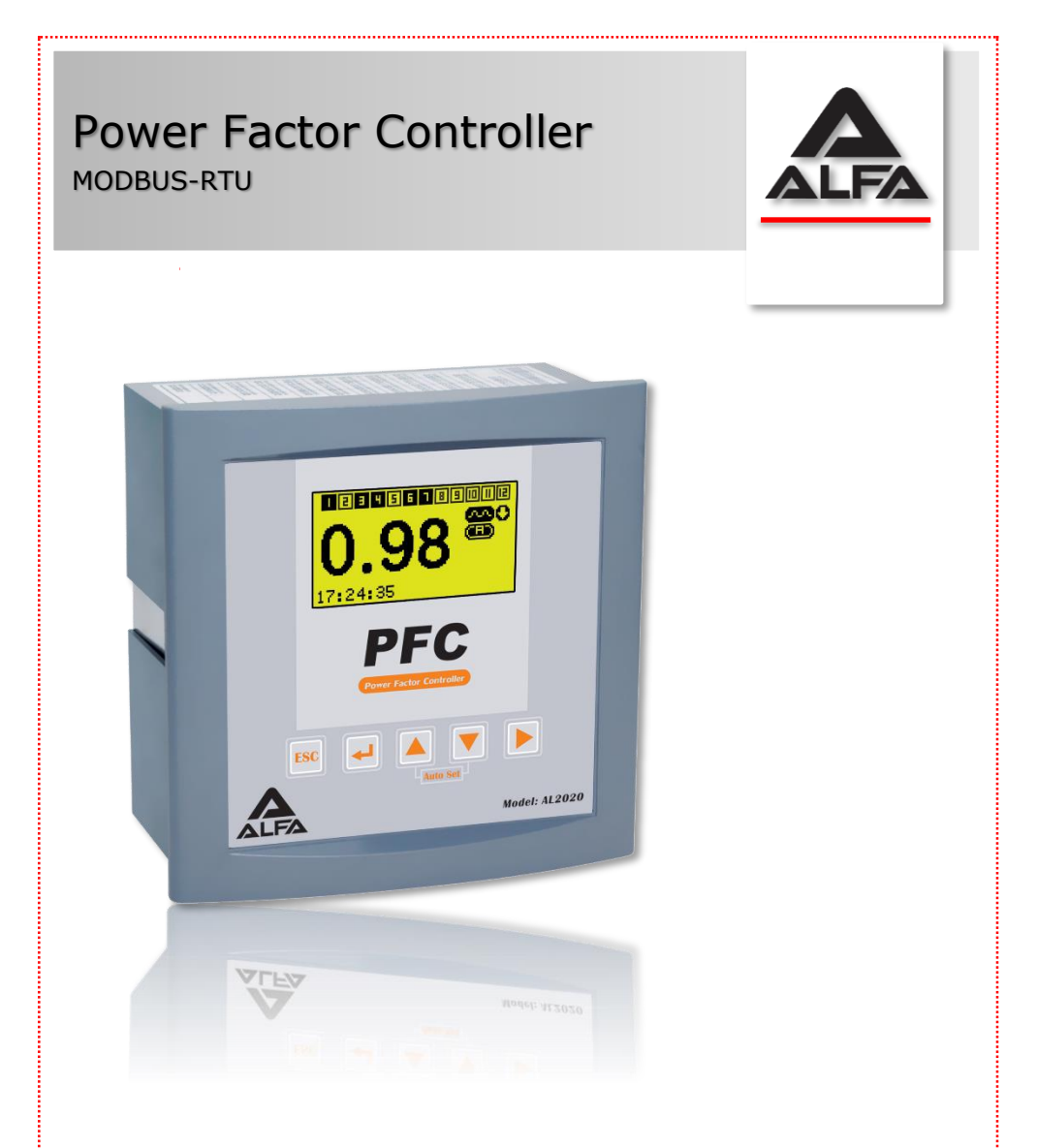

# The intelligent Power Factor Controller

## Precaution for Safe use of Equipment

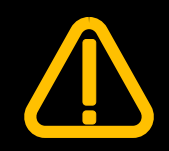

Please read the instructions carefully before operating the equipment. The following symbols will appear throughout this user manual to warn of potential dangers or hazardous situation that will arises while operating the equipment. Alfa will not be liable for any improper use of the equipment stipulated in this user manual.

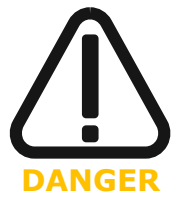

# The **DANGER**

symbol indicates improper use of the equipment by qualified personnel will result in serious injuries or death.

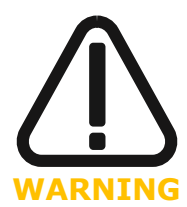

# The WARNING

symbol indicates that potentially hazardous situation might arise if instructions are not followed that will result in serious injuries or death.

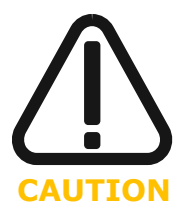

# The CAUTION

symbol indicates that injuries to the user or damage to the equipment will happen if the stated instructions are not followed.

## **CONTENTS**

| 1. PRODUCT OVERVIEW               | 9  |
|-----------------------------------|----|
| 1.1. Introduction                 | 9  |
| 1.2. Feature List                 |    |
| 2. SETTING UP THE PFC             | 11 |
| 2.1. Installation                 | 11 |
| 2.2. Wiring Diagram               | 12 |
| 2.3. Quick Commissioning          | 13 |
| 3. DISPLAY                        | 15 |
| 3.1. PF Mode                      | 15 |
| 3.2. ALL Parameters Mode          | 16 |
| 3.3. Legends for the screen icons | 16 |
| 3.4. General Measurement          | 16 |
| 4. MENU OPERATION                 | 17 |
| 4.1. Measurement                  | 17 |
| 4.2. Setting                      | 17 |
| 4.2.1. Display                    | 18 |
| 4.2.1.1. Display Mode             | 18 |
| 4.2.1.2. Buzzer on/off            | 18 |
| 4.2.1.3. Backlight Time           | 18 |
| 4.2.2. CI Factor                  | 19 |
| 4.2.2.1. CT Primary               | 19 |
| 4.2.2.2. CT Secondary             | 19 |
| 4.2.3. PFC Setting                | 19 |
| 4.2.3.1. Discharge Time           | 20 |
| 4.2.3.2. Action Time              | 20 |
| 4.2.3.3. Talyet PF                | 20 |
| 4.2.3.5. % of Circular Effect     | 21 |
| 4.2.3.6 % of IN-OUT Effect        | 21 |
| 4 2 3 7 % of Availability Effect  | 21 |
| 4.2.3.8. C/K                      | 22 |
| 4.2.3.9. PFC Operation            | 23 |
| 4.2.4. Clock                      | 23 |
| 4.2.4.1. Date Type                | 23 |
| 4.2.4.2. Date                     | 23 |
| 4.2.4.3. Time                     | 24 |
| 4.2.4.4. Daylight Saving          | 24 |
| 4.2.5. Alarm & Protection         | 24 |
| 4.2.5.1. Alarm Relay on/off       | 24 |
| 4.2.5.2. Items                    | 25 |
| 4.2.5.2.1. Over/Under Voltage     | 25 |
| 4.2.5.2.2. Over/Under Compensate  | 25 |
| 4.2.5.2.3. Over THDI              | 25 |
| 4.2.5.2.4. Over THDV              | 25 |
| Subject to technical changes      | 3  |

| 4.2.5.2.5. Over Temp                 | 26 |
|--------------------------------------|----|
| 4.2.5.3. Levels                      | 27 |
| 4.2.5.3.1. Over Voltage Level        | 27 |
| 4.2.5.3.2. Under Voltage Level       | 27 |
| 4.2.5.3.3. Over THDI Level           | 28 |
| 4.2.5.3.4. Over THDV Level           | 28 |
| 4.2.5.3.5. Over Temp Level           | 28 |
| 4.2.6. Capacitor Sizes               | 28 |
| 4.2.7. Fan                           | 29 |
| 4.2.7.1. Fan Relay on/off            | 29 |
| 4.2.7.2. Set Point                   | 29 |
| 4.2.7.3. Hysteresis                  | 30 |
| 4.2.8. Modbus                        | 30 |
| 4.2.8.1. Baud Rate                   | 30 |
| 4.2.8.2. Slave Address               | 30 |
| 4.2.9. Logger                        | 31 |
| 4.2.9.1. Maximums                    | 31 |
| 4.2.9.2. Contactors Counter          | 31 |
| 4.2.10. Test Function                | 32 |
| 4.2.11. Change Password              | 32 |
| 4.2.12. Factory                      | 32 |
| 4.3. Automatic Set                   | 33 |
| 4.4. About                           | 34 |
| 4.5. Restore Default                 | 34 |
| 5. COMMUNICATION                     | 35 |
| 5.1. Communication Setup             | 35 |
| 5.2. Introducing Modbus Protocol     | 36 |
| 5.3. Transmission mode               | 36 |
| 5.4. Framing                         | 36 |
| 5.5. Format of the communication     | 37 |
| 5.6. Read Holding Registers          | 38 |
| 5.7. Write Single Register           | 38 |
| 5.8. Write Multiple Registers        | 39 |
| 6. MAINTANENCE                       | 40 |
| 6.1. Cleaning                        | 40 |
| 7. APPENDIX                          | 41 |
| 7.1. APPENDIX A PFC Specification    | 41 |
| 7.2. APPENDIX B Address table of PFC | 43 |
| 7.3. APPENDIX C Setting Parameters   | 46 |
| 7.4. APPENDIX D Calculations         | 47 |

| Figures   |                                        |    |
|-----------|----------------------------------------|----|
| Figure 1  | Installation                           | 11 |
| Figure 2  | Wiring diagram                         | 12 |
| Figure 3  | PFC start screen                       | 13 |
| Figure 4  | CT Primary value                       | 13 |
| Figure 5  | Request Password                       | 13 |
| Figure 6  | Initialize to start                    | 13 |
| Figure 7  | Turn on Capacitor1                     | 13 |
| Figure 8  | Turn off Capacitor1                    | 13 |
| Figure 9  | Number of detected capacitors          | 14 |
| Figure 10 | Measurement Screen in PF mode          | 15 |
| Figure 11 | Measurement Screen in PF mode          | 15 |
| Figure 12 | Measurement Screen in ALL mode         | 16 |
| Figure 13 | Measurement Screen in ALL mode         | 16 |
| Figure 14 | Welcome icons                          | 17 |
| Figure 15 | Setting icon selected                  | 17 |
| Figure 16 | Request password for setting           | 17 |
| Figure 17 | Display icons                          | 18 |
| Figure 18 | ALL Mode selected                      | 18 |
| Figure 19 | PF Mode selected                       | 18 |
| Figure 20 | Buzzer is on                           | 18 |
| Figure 21 | Buzzer is off                          | 18 |
| Figure 22 | Backlight Time                         | 18 |
| Figure 23 | Backlight Time value                   | 18 |
| Figure 24 | CT Factor icon                         | 19 |
| Figure 25 | CT Primary                             | 19 |
| Figure 26 | CT Primary value                       | 19 |
| Figure 27 | CT Secondary                           | 19 |
| Figure 28 | CT Secondary value                     | 19 |
| Figure 29 | PFC Setting icon                       | 19 |
| Figure 30 | Discharge Time                         | 20 |
| Figure 31 | Discharge time value                   | 20 |
| Figure 32 | Action Time                            | 20 |
| Figure 33 | Action Time value                      | 20 |
| Figure 34 | Target PF                              | 20 |
| Figure 35 | Target PF value                        | 20 |
| Figure 36 | % of Value Effect                      | 21 |
| Figure 37 | % of Value Effect percent value        | 21 |
| Figure 38 | % of circular Effect                   | 21 |
| Figure 39 | % of circular Effect percent value     | 21 |
| Figure 40 | % of IN-OUT Effect                     | 21 |
| Figure 41 | % of IN-OUT Effect percent value       | 21 |
| Figure 42 | % of Availability Effect               | 22 |
| Figure 43 | % of Availability Effect percent value | 22 |
| Figure 44 | C/K                                    | 22 |
| Figure 45 | C/K percent value                      | 22 |
| •         |                                        | _  |

| Figuro 46 | C/V hystoresis percent           | 22 |
|-----------|----------------------------------|----|
| Figure 40 | PEC Operation is AUTO            | 22 |
| Figure 48 | PEC Operation is MANUAL          | 23 |
| Figure 40 | Clock                            | 23 |
| Figure 50 | Data Type is SHAMSI              | 23 |
| Figure 50 | Date Type is SHAMSI              | 23 |
| Figure 51 | Date Type is MILADI              | 23 |
| Figure 52 | Date                             | 23 |
| Figure 53 | Time                             | 23 |
| Figure 54 | Time value                       | 24 |
| Figure 55 | Davlight Saving is apple         | 24 |
| Figure 50 | Daylight Saving is enable        | 24 |
| Figure 57 |                                  | 24 |
| Figure 50 |                                  | 24 |
| Figure 59 | Alarm Relay is on                | 24 |
| Figure 60 |                                  | 24 |
| Figure 61 | Items                            | 25 |
| Figure 62 | Over/Under Voltage is disable    | 25 |
| Figure 63 | Over/Under Voltages is enable    | 25 |
| Figure 64 | Over/Under Compensate is disable | 25 |
| Figure 65 | Over/Under Compensate is enable  | 25 |
| Figure 66 | Over THDI is disable             | 25 |
| Figure 67 | Over THDI is enable              | 25 |
| Figure 68 | Over THDV disable                | 25 |
| Figure 69 | Over THDV enable                 | 25 |
| Figure 70 | Over Temperature is disable      | 26 |
| Figure 71 | Over Temperature is enable       | 26 |
| Figure 72 | Levels                           | 27 |
| Figure 73 | Over Voltage Level               | 27 |
| Figure 74 | Over Voltage Level value         | 27 |
| Figure 75 | Under Voltage Level              | 27 |
| Figure 76 | Under Voltage Level value        | 27 |
| Figure 77 | Over THDI Level                  | 28 |
| Figure 78 | Over THDI Level value            | 28 |
| Figure 79 | Over THDV Level                  | 28 |
| Figure 80 | Over THDV Level value            | 28 |
| Figure 81 | Over Temperature Level           | 28 |
| Figure 82 | Over Temperature Level value     | 28 |
| Figure 83 | Capacitor Sizes                  | 28 |
| Figure 84 | Capacitor Sizes list             | 29 |
| Figure 85 | Capacitor1 Size                  | 29 |
| Figure 86 | Fan                              | 29 |
| Figure 87 | Fan Relay is off                 | 29 |
| Figure 88 | Fan Relay is on                  | 29 |
| Figure 89 | Set Point                        | 29 |
| Figure 90 | Set point value                  | 29 |
| Figure 91 | Hysteresis                       | 30 |
|           |                                  |    |

Subject to technical changes

6

| Figure 92  | Hysteresis value                                       | 30 |
|------------|--------------------------------------------------------|----|
| Figure 93  | MODBUS                                                 | 30 |
| Figure 94  | Baud Rate                                              | 30 |
| Figure 95  | Baud Rate value                                        | 30 |
| Figure 96  | Slave Address                                          | 30 |
| Figure 97  | Slave Address value                                    | 30 |
| Figure 98  | Logger                                                 | 31 |
| Figure 99  | Maximums                                               | 31 |
| Figure 100 | Maximum values List                                    | 31 |
| Figure 101 | Voltage Maximum value RESET                            | 31 |
| Figure 102 | Contactors Counter                                     | 31 |
| Figure 103 | Contactors Counter List                                | 32 |
| Figure 104 | Contactor1 Counter value RESET                         | 32 |
| Figure 105 | Test Function                                          | 32 |
| Figure 106 | Relay1 is off                                          | 32 |
| Figure 107 | Relay1 is on                                           | 32 |
| Figure 108 | Change Password                                        | 32 |
| Figure 109 | New Password value                                     | 32 |
| Figure 110 | Factory                                                | 32 |
| Figure 111 | Automatic Set                                          | 33 |
| Figure 112 | Automatic Set Password                                 | 33 |
| Figure 113 | Automatic Set Initialize                               | 33 |
| Figure 114 | Automatic Set switch on Cap1                           | 33 |
| Figure 115 | Automatic Set shows Cap1 value                         | 33 |
| Figure 116 | Automatic Set Shows Number of Detected Capacitor Steps | 33 |
| Figure 117 | About                                                  | 34 |
| Figure 118 | About Information List1                                | 34 |
| Figure 119 | About Information List2                                | 34 |
| Figure 120 | Restore Default                                        | 34 |
| Figure 121 | Restore Default Password                               | 34 |
| Figure 122 | Restore Default Process                                | 34 |
| Figure 123 | Restore Default Finished                               | 34 |
| Figure 124 | Dimension                                              | 42 |

| Tables   |                                            |    |
|----------|--------------------------------------------|----|
| Table 1  | Feature list                               | 10 |
| Table 2  | Measurements Description                   | 16 |
| Table 3  | Alarm and Protection function of PFC       | 26 |
| Table 4  | Byte format                                | 36 |
| Table 5  | MODBUS frame over Serial Line              | 36 |
| Table 6  | Function Code                              | 36 |
| Table 7  | Explanation of frame                       | 37 |
| Table 8  | Read ct_p and ct_s query message           | 38 |
| Table 9  | Read ct_p and ct_s message                 | 38 |
| Table 10 | Preset ct_p                                | 38 |
| Table 11 | Writes single register response message    | 38 |
| Table 12 | Preset ct_p and ct_s                       | 39 |
| Table 13 | Writes multiple registers response message | 39 |
| Table 14 | PFC specification                          | 41 |
| Table 15 | Metering data address table                | 45 |
| Table 16 | Measuring data convert table               | 45 |
| Table 17 | Setting Parameters and default values      | 46 |

## **1. Product Overview**

#### 1.1. Introduction

Alfa's power factor controller PFCLCD also provides flexibility in configuring (or disabling) different levels of alarms. The alarms then can be linked to a dedicated signal contact to alert the users of potential issues such as under compensation (thus avoiding penalty charges from the utilities).

As the name suggest, Alfa's power factor controller PFCLCD provides the user with a 64 x 128 dot matrix LCD for displaying its various measurement parameters such as: power factor, voltage, current, THD, active, reactive, apparent power and temperature.

PFCLCD includes the automatic C/K and rated step size detection feature for ease of commissioning for typical inductive loads. Taking advantage of the dot matrix LCD, the PFCLCD also provides a guided step-by-step menu that enables fast setup. The controller extends its connectivity by adopting the Modbus-RTU protocol. Through the use of RS485 standard protocol, the user will be able to network the controller with other IEDs that links to a center monitoring station.

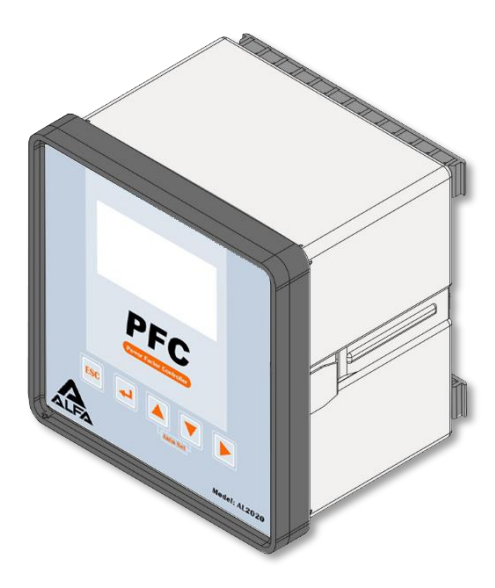

| 1.2. Feature List                                                                                               |
|----------------------------------------------------------------------------------------------------|
| $\checkmark$ 64 x 128 dot matrix LCD display with back lighting                                                 |
| $\checkmark$ 12 output with capability to assign contact for signal alarm output and fan output                 |
| $\checkmark$ Three phase compensation mode based on:                                                            |
| Optimum Demand                                                                                                  |
| Micro-processor system for three-phase networks.                                                                |
| ✓ 4 different switch factor:                                                                                    |
| value                                                                                                    |
| circular                                                                                                    |
| availability                                                                                                    |
| In-Out                                                                                                    |
| $\checkmark$ Automatic detection of C/K and rated step value                                                    |
| ✓ Automatic Current Transformer polarity correction                                                             |
| ✓ Step-by-step guided commissioning                                                                             |
| ✓ No Voltage release                                                                                            |
| ✓ Measurement Parameters:                                                                                       |
| Active, Reactive, Apparent Power, Missed reactive                                                               |
| Temperature                                                                                                    |
| Phase Voltage and Phase Current                                                                                 |
| Power Factor                                                                                                    |
| %THDV and %THDI                                                                                                 |
| $\checkmark$ Various configurable alarm settings (can be disable)                                               |
| Over %THDI                                                                                                    |
| Over %THDV                                                                                                    |
| Over / Under Compensation                                                                                       |
| Over / Under Voltage                                                                                            |
| Over Temperature                                                                                                |
| ✓ Alarm linked signal contact                                                                                   |
| ✓ Programmable fan control                                                                                      |
| ✓ Modbus-RTU communication support                                                                              |
| ✓ Storage of maximum values of grid parameters as well as switch-in times of<br>particular capacitor contactors |

Table 1 Feature list

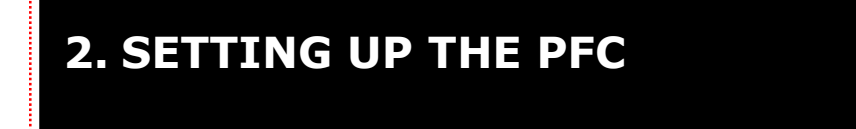

## 2.1. Installation

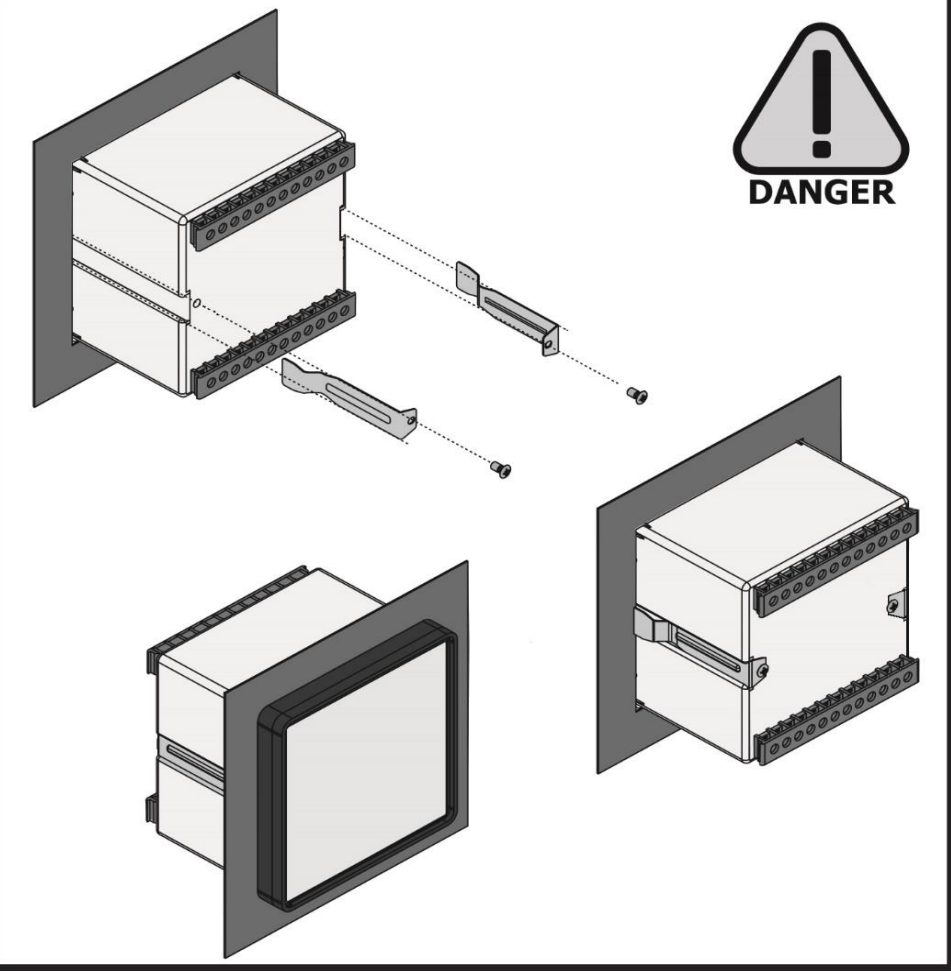

Figure 1 Installation

Please mount the regulator with sufficient spacing (at least 50mm clearance) between other electrical instruments. This is to prevent difficulty in accessing and wiring the regulator.

Subject to technical changes

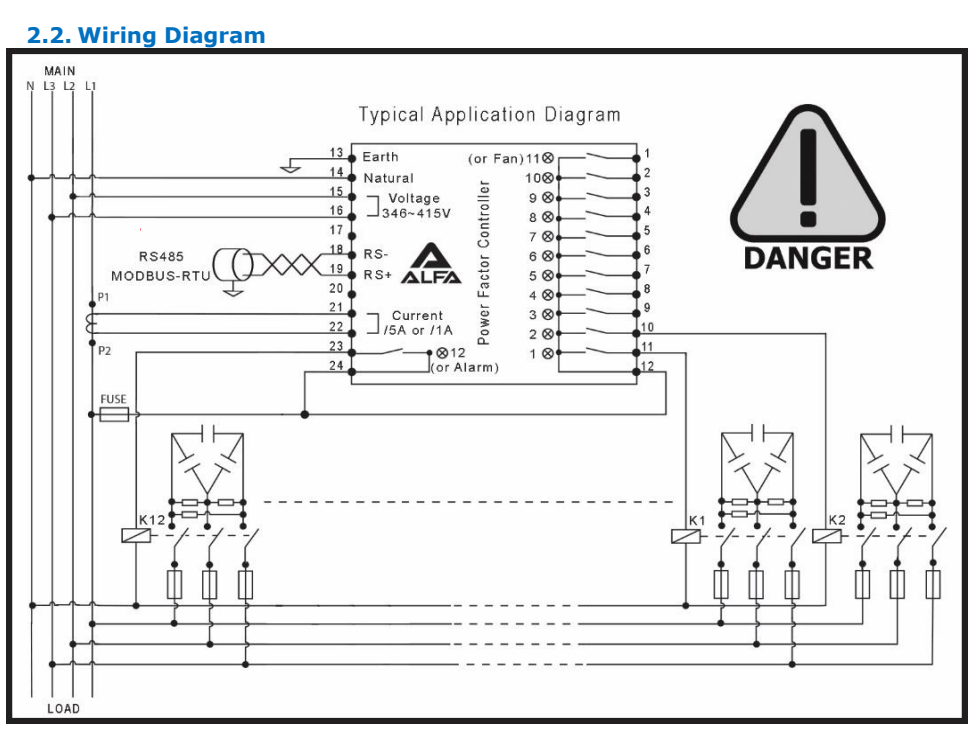

Figure 2 Wiring diagram

#### Note:

Product wiring will change from time to time. Detail wiring please refer to the wire connection in product label and manual.

#### **Important comment:**

When installing the current converter, care should be taken to ensure that the load current and capacitor-current flows through it. The outputs of the compensation network must be installed behind the current converter (in the direction of current flow).

## 2.3. Quick Commissioning

The PFC is pre-programmed with the most common parameters as its factory default setting. Users are normally not required to change any setting upon commissioning. For quick commissioning when the PFC is switched on power, after the boot process (where the Alfa logo is displayed) the start screen is the first screen which will be displayed as shown in Figure 4.

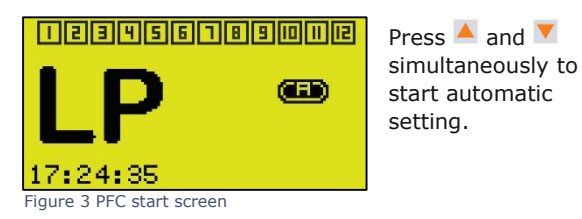

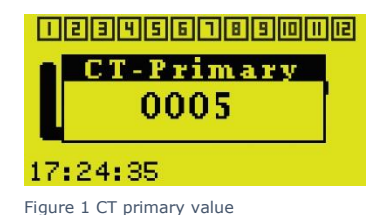

#### Note:

If you set up CT factor the shown value will be nominal value of capacitor steps.

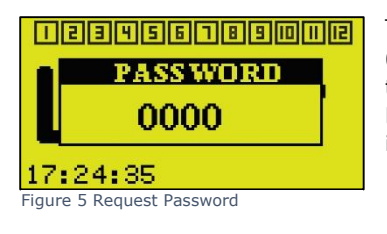

Then enter password (The default password is 0000) and press  $\checkmark$ , if the password was correct the PFC start automatic set up process. First PFC switched off all capacitor steps and then initialize.

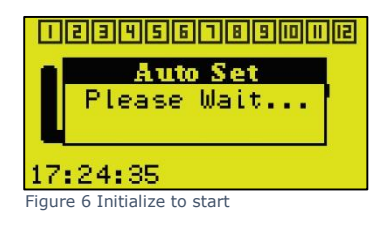

After expiration of the auto-initialization, the controller starts the recognize automatically the step sizes of the capacitors. Settings of C/K value and the switching sequence is not required.

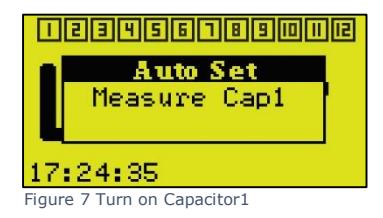

The Unit switched on and switched off capacitor steps one by one and display Measured value

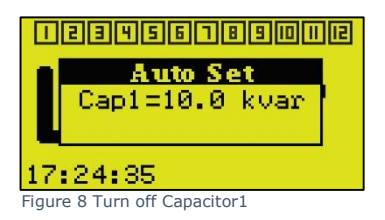

This process is done for all capacitor steps and at the end of process unit display number of detected steps. (steps that have none zero value)

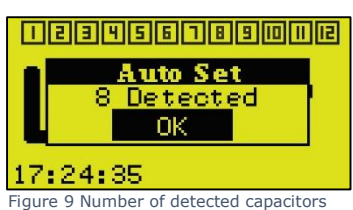

If the detected capacitors are zero or less than actual steps number, we should try to troubleshoot the system, in other way the PFC start its normal operation and compensate the network.

#### Note:

- It is not necessary to arrange capacitor steps in any sequence or from smallest one to biggest.
- Between capacitor steps empty steps are allowed.
- Automatic CT Polarity Correction

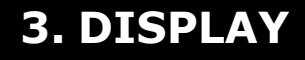

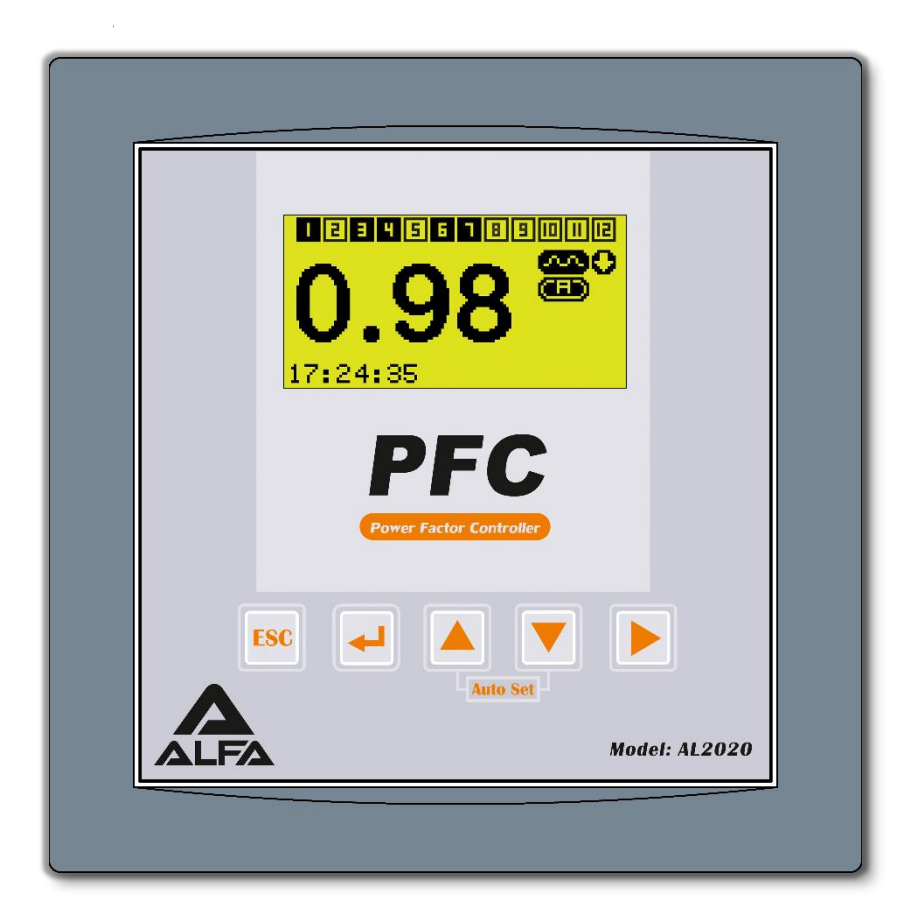

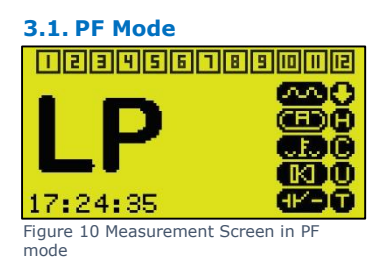

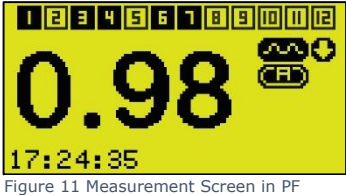

Figure 11 Measurement Screen in PF mode

## Note:

LP means the current is zero.

## 3.2. ALL Parameters Mode

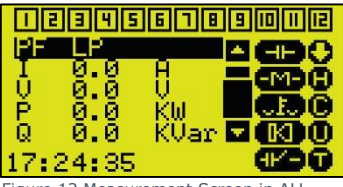

By pressing the ▲ or ▼ button, user can cycle between different parameters

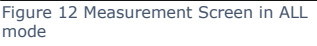

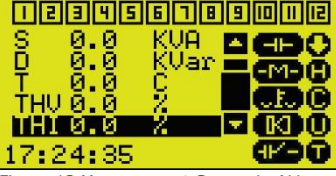

Figure 13 Measurement Screen in ALL mode

#### Note:

User can change Display Mode in welcome -> Setting -> Display Mode to ALL or PF

#### 3.3. Legends for the screen icons

- 1. II ... II Inactive (open) outputs
- 2. I ... Active (closed) outputs
- 3. **O** demand to switch ON step(s)
- 4. **O** demand to switch OFF step(s)
- 5. Over Harmonic Occurred (THDI or THDV)
- 6. Over or Under compensate
- 7. **O**ver or Under Voltage
- 8. Over temperature
- 9. 🗠 Inductive PF
- 11. 
  Automatic mode (steps are switched automatically according settings)
- 12. Manual mode (steps can be switched manually)
- 13. **ID** Fan Relay is ON (if enabled)
- 14. M Alarm Relay is ON (if enabled)
- 15. Call steps disconnected for protection (if enabled)

### 3.4. General Measurement

| Unit | Description                                            | Accuracy                                                                                                    |
|------|--------------------------------------------------------|----------------------------------------------------------------------------------------------------|
|      | Power Factor                                           | ± 0.02                                                                                                    |
| А    | RMS Current                                            | ±1%                                                                                                    |
| V    | RMS Voltage L-L                                        | ±1%                                                                                                    |
| KW   | Active Power                                           | ± 2 %                                                                                                    |
| Kvar | Reactive Power                                         | ± 2 %                                                                                                    |
| KVA  | Apparent Power                                         | ± 2 %                                                                                                    |
| Kvar | Missing power to reach the target PF                   | ± 2 %                                                                                                    |
| °C   | Unit ambient temperature                               | ± 1 °C                                                                                                    |
| %    | Total harmonic distortion on voltage L-L               | ±1%                                                                                                    |
| %    | Total harmonic distortion on current                   | ±1%                                                                                                    |
|      | (optional)                                             |                                                                                                    |
|      | Unit<br>A<br>V<br>KW<br>Kvar<br>KVA<br>Kvar<br>°C<br>% | Unit      Description        Power Factor      A        A      RMS Current        V      RMS Voltage L-L        KW      Active Power        Kvar      Reactive Power        KVA      Apparent Power        Kvar      Missing power to reach the target PF        °C      Unit ambient temperature        %      Total harmonic distortion on voltage L-L        %      Total harmonic distortion on current        (optional)      Description |

Table 2 Measurements Description

# 4. MENU OPERATION

If the user requires any changes in the setting, the setting up feature will provide the user setting all the mandatory parameters for the controller to function properly. In start screen press button until Figure 13 displayed.

In the center of the screen the five icons (Measurements, Settings, Automatic Set, About, Restore Defaults) represent the five root-level menu.

#### Note:

You can go through icons by  $\blacktriangle$  ,  $\blacksquare$  or  $\blacktriangleright$  keys. Press  $\blacksquare$  to enter each icons sub menu.

#### 4.1. Measurement

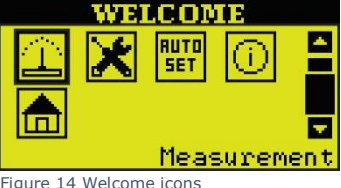

If press d when Measurement icon is highlighted PFC returns measurement screen.

## Note:

Press  $\blacktriangle$  or  $\triangleright$  to move next icon and press  $\checkmark$  to back previous icon.

### 4.2. Setting (Password Protected)

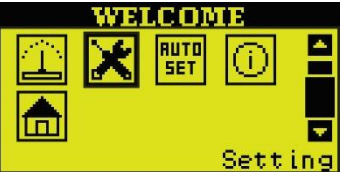

Press d to enter setting menu Enter password (The default password is 0000).

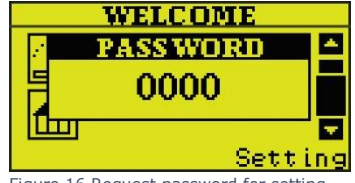

Figure 16 Request password for setting

## Figure 15 Setting icon selected

#### Note:

Press  $\triangleq$  to increase and  $\overline{\phantom{a}}$  to decrease blinked digit and press  $\blacktriangleright$  to go to next digit and finally press  $\overline{\phantom{a}}$  to enter number.

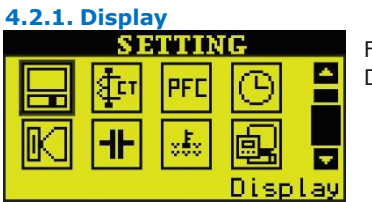

First icon is for display settings Press 🛁 to enter Display sub menu

Figure 17 Display icons

4.2.1.1. Display Mode

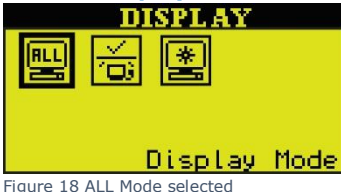

Press display change display mode to PF or ALL mode

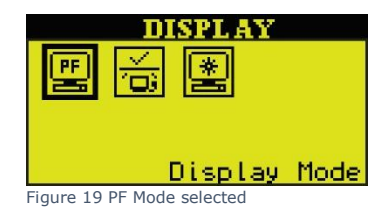

In ALL mode, PFC in main screen display all of measurement parameters in detail but in PF mode only power factor with large font displayed.

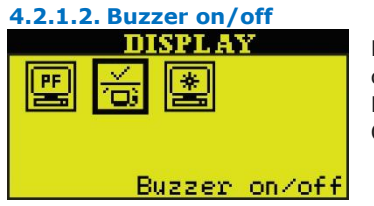

Press do to change internal Buzzer to ON or OFF

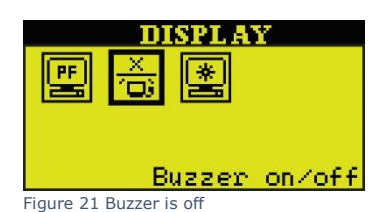

Figure 20 Buzzer is on

4.2.1.3. Backlight Time DISPLAY Backlight Time Figure 22 Backlight Time

Press 🚽 to edit backlight on time

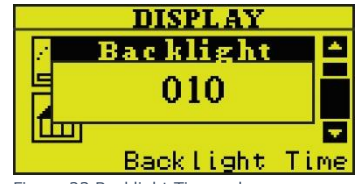

Figure 23 Backlight Time value

The backlight will go to off for the purpose of energy saving and component duration. if any key does not be touched for a period time the backlight goes off. The on time can be set from 1 to 120 Minute. As in Figure 23, the setting time of the backlight by default is 10 minute so backlight will automatically go to off if there is no touch on the keys in 10 minute.

## Note1:

Press  $\blacktriangle$  to increase and  $\checkmark$  to decrease blinked digit and press  $\blacktriangleright$  to go next digit and finally press  $\checkmark$  until save the number , Press  $\bowtie$  key to discard modification.

### Note2:

To exit current menu and return to previous menu press <sup>150</sup>.

## 4.2.2. CT Factor SETTING Factor Figure 24 CT Factor icon

The second icon is for CT (current transformer) ratio settings press 🚽 to enter CT Factor menu

## 4.2.2.1. CT Primary

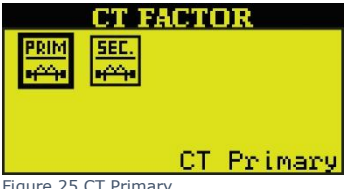

Press 🚽 to edit CT primary rating current, the unit is Amp.

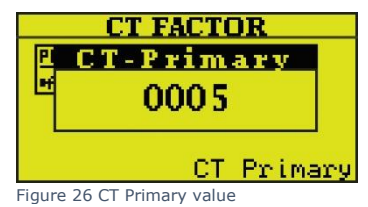

Figure 25 CT Primary

CT primary value is an integer from 5A to 8000A.

## 4.2.2.2. CT Secondary

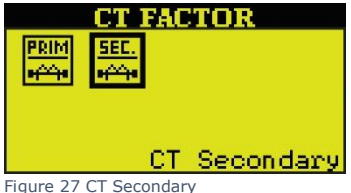

Press 🚽 to edit CT secondary value, the unit is Amp.

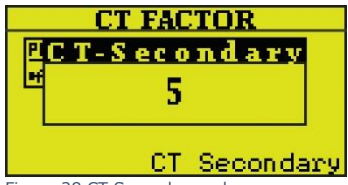

Figure 28 CT Secondary value

CT secondary value is 1A or 5A.

### 4.2.3. PFC Setting

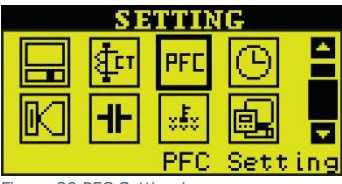

Figure 29 PFC Setting icon

The third icon is for PFC settings, press 4 to enter PFC settings sub menu.

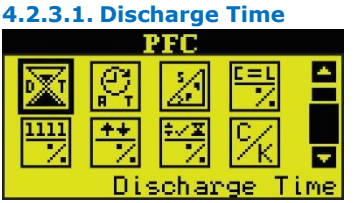

Press de to edit Discharge time, the unit is second

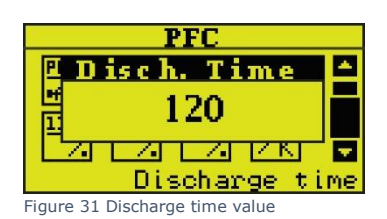

Figure 30 Discharge Time

This setting prevents the reconnection of the same capacitor before it is fully discharged. This parameter is usually set based on the discharge time of the largest capacitor size in used.

### 4.2.3.2. Action Time

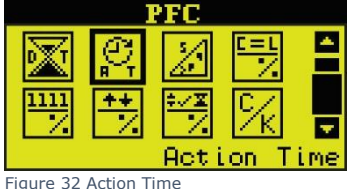

Press do edit Action Time value, the unit is second.

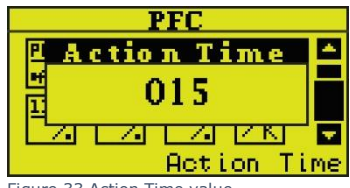

Figure 33 Action Time value

The Action Time setting controls the reaction time for the controller to switch. The reaction time to switch is dependent on the demand, step size and the action time setting. A small demand, large step size and a high action time setting will result in a slower switching whereas a large demand, small step size and a small action time setting will result in a faster switching speed. The action time is counted dynamically as the demand changes providing an optimal action time.

### Note:

In variable network to avoid more action, set this time to higher values.

## 4.2.3.3. Target PF

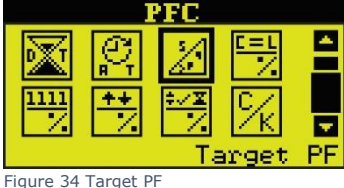

Press die to edit Target PF value

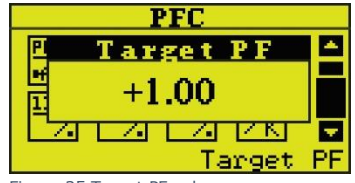

Figure 35 Target PF value

The target PF value can be set between 0.00 inductive and 0.00 capacitive. (+) numbers indicate an inductive PF and (-) numbers indicate a capacitive PF. The controller will switch the capacitor banks on and off, attempting to achieve this set value.

#### Note:

There are four factor to adjust network reactive, in this PFC user can have weighted them to bold each strategy of correction, and can define them from 0% to 100% as their importance for correction.

- Value effect
- Circular effect
- IN-OUT effect
- Availability effect

## 4.2.3.4. % of Value Effect

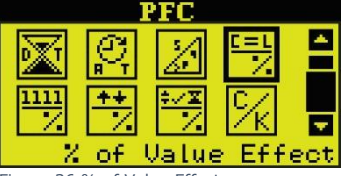

Figure 36 % of Value Effect

Press do edit value effect in percent

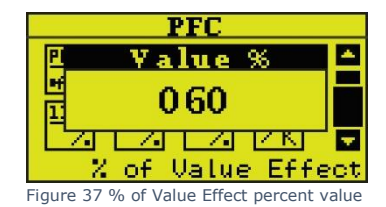

If you adjust value factor effect to a high value, the PFC tries to select the best combination that closer to needed reactive. This maybe increase number of switched on and switched off capacitors.

Press 🚽 to edit

circular effect in

percent

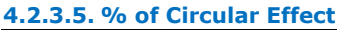

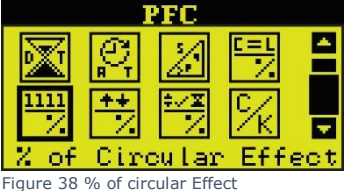

PFC Cicular % 012 Z Z Z Z Z V Figure 39 % of circular Effect

Figure 39 % of circular Effect percent value

If you adjust circular factor to a high value, the PFC tries to select best combination that include with steps with fewer contacts count.

Higher circular value increases the lifetime of capacitors by balancing the stress among all the contactors.

# 4.2.3.6. % of IN-OUT Effect

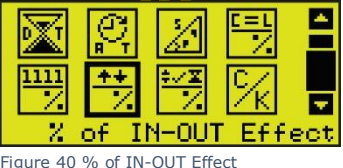

Press do edit IN-OUT effect in percent

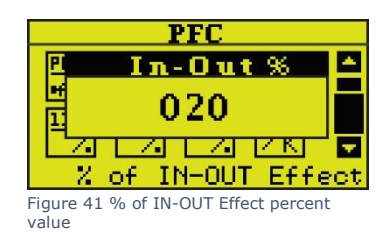

If you adjust IN-OUT factor to a high value, the PFC tries to select combination that with minimum switch in or switch out capacitors to reach target PF.

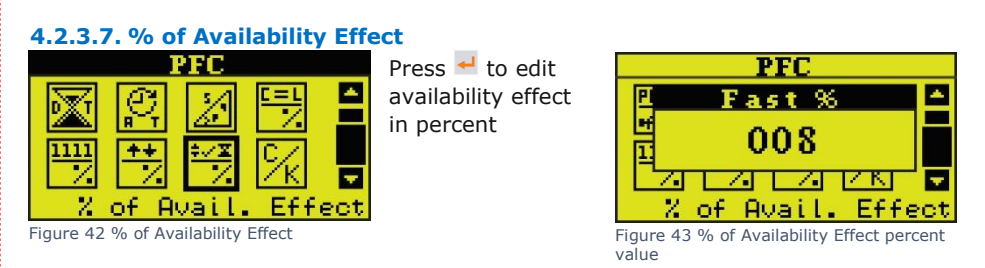

If you adjust availability factor to a high value, the PFC tries to select best combination that have minimum wait time for unused capacitors that are in discharge time.

## 4.2.3.8. C/K

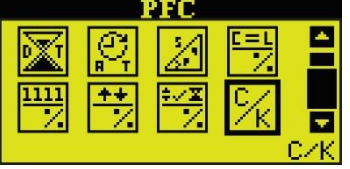

Press do edit C/K value

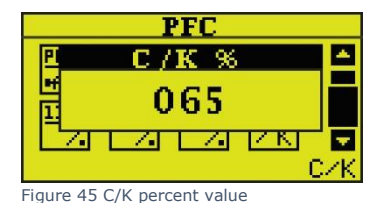

Figure 44 C/K

## C/k:

starting current of the PFC Controller. It is usually set equal to 2/3 = 65 % of the current of the capacitor step (Istep).

It represents the threshold current value for the PFC to switch on or off a capacitor step. The C/k Hysteresis can be programmed from 1% to 100%.

Percentage value of Istep above and below which determine the sensitivity of the switching process as Figure 46.

The lower of percentage, the higher the sensitivity

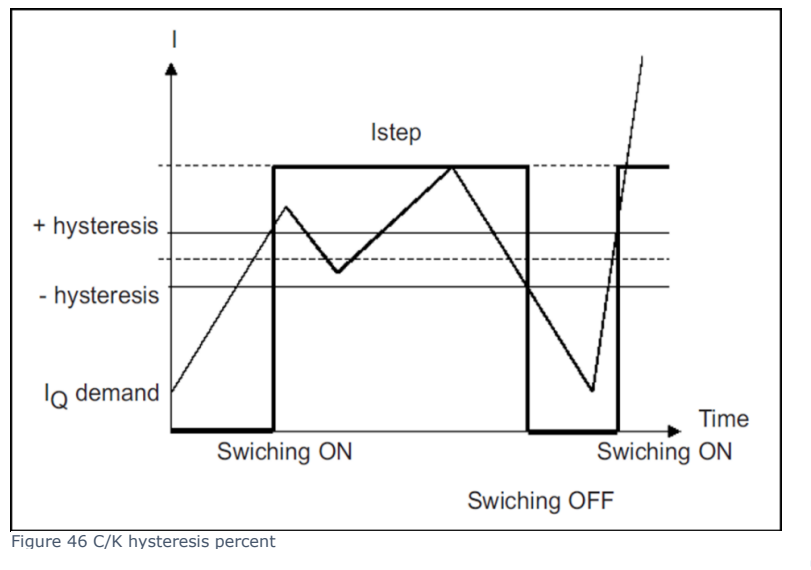

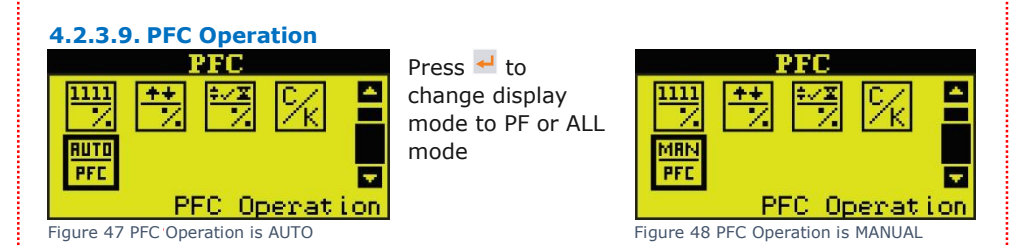

#### AUTO: (default)

PFC decides on the number of steps required to reach the target PF based on user setting (target PF, C/k, ...)

#### MAN:

This mode allows the user to control the power factor manually.

#### Note:

After a power outage, once the power returns the PFC starts in the Mode previously selected.

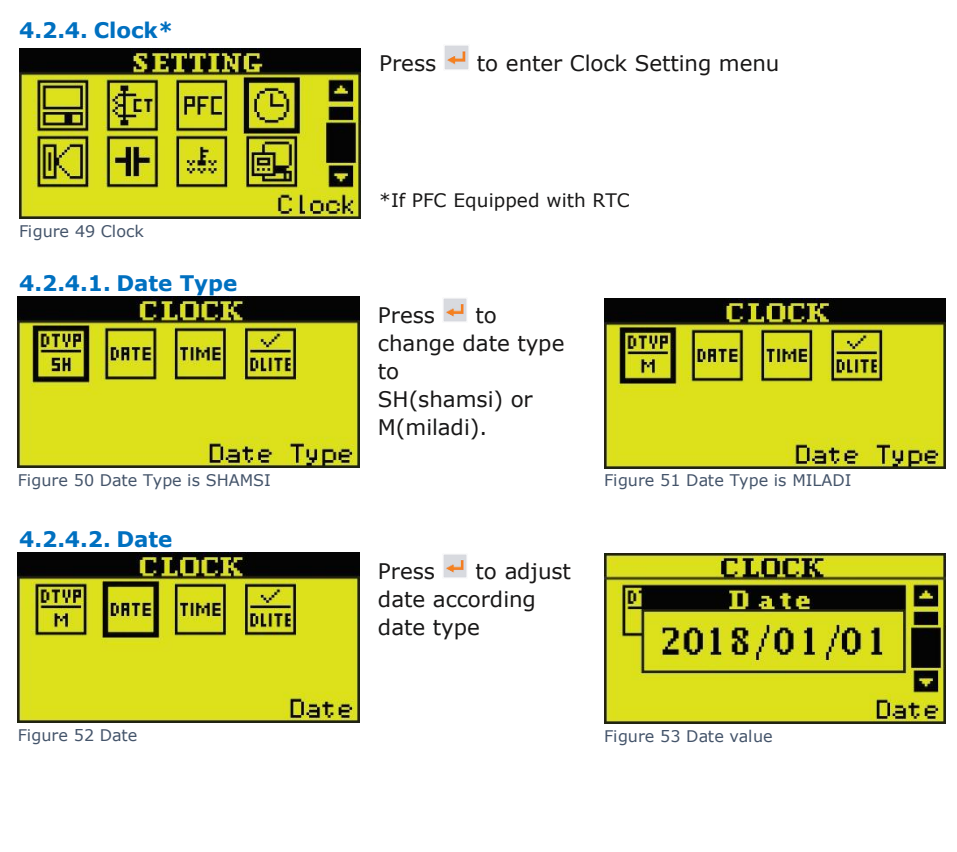

| 4.2.4.3. Time<br>CLOCK<br>M DATE TIME DUTE<br>Time<br>Figure 54 Time                                            | Press 🛃 to adjust<br>unit clock                            | CLOCK<br>Time<br>15:11:14<br>Figure 55 Time value |
|----------------------------------------------------------------------------------------------------|------------------------------------------------------------|---------------------------------------------------|
| 4.2.4.4. Daylight Saving<br>CLOCK<br>M ONTE TIME UITE<br>Daylight Saving<br>Figure 56 Daylight Saving is enable | Press 🚽 to enable<br>or disable daylight<br>saving future. | CLOCK                                             |
| 4.2.5. Alarm & Protection<br>SETTING<br>Free Free Free Free Free Free Free Free                                 | Press ┵ to enter Ala                                       | arm and Protection setting menu                   |
| 4.2.5.1. Alarm Relay on/off<br>ALARM<br>X<br>N<br>Alarm Relay on/off<br>Figure 59 Alarm Relay is off            | Press 🛁 to enable<br>or disable alarm<br>relay             | ALARUI                                            |

User can assign relay 12 as alarm output. If alarm relay was disable PFC can use this relay output as normal capacitor step.

User can use separate common on port number 24 for alarm contact, in normal use of relay 12 port 24 must be connect to port 12 (relays common).

When an enabled alarm condition is detected This contact activates (closed) and alarm symbol 🚯 will be shown on display.

## 4.2.5.2. Items

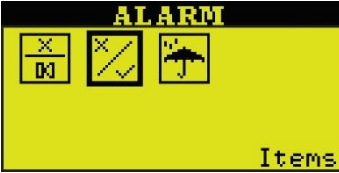

Press 🚽 to enter PFC alarm items setting menu

Figure 61 Items

## 4.2.5.2.1. Over/Under Voltage

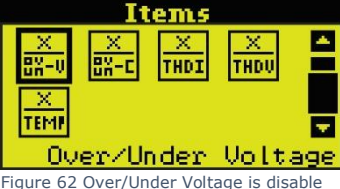

Press 🚽 to enable or disable over / under voltage item

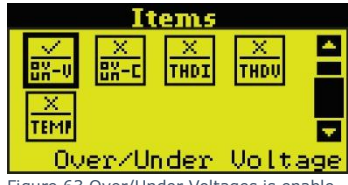

Figure 63 Over/Under Voltages is enable

## 4.2.5.2.2. Over/Under Compensate

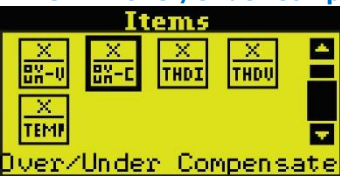

Press - to enable or disable over / under compensate item

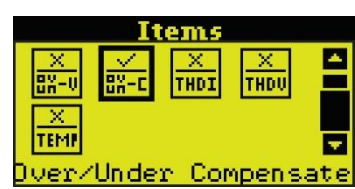

Figure 65 Over/Under Compensate is enable

Figure 64 Over/Under Compensate is disable

#### 4.2.5.2.3. Over THDI

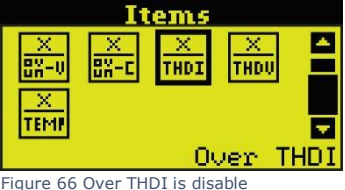

Press - to enable or disable over THDI item

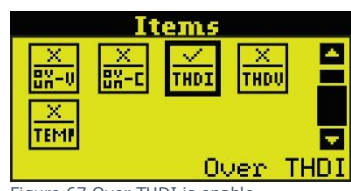

Figure 67 Over THDI is enable

4.2.5.2.4. Over THDV

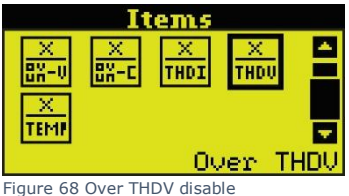

Press - to enable or disable over THDV item

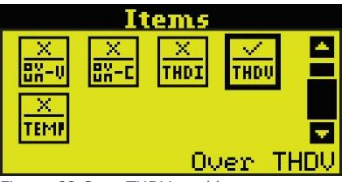

Figure 69 Over THDV enable

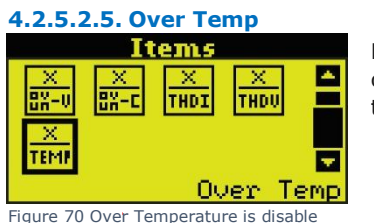

Press do enable or disable over temperature item

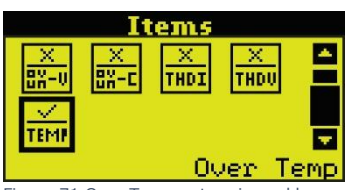

Figure 71 Over Temperature is enable

| Item           | Icon | Default<br>Set | Item<br>Enable/ | em Alarm Relay |        | Alarm<br>Icon | Protection<br>Action                    | Protection<br>Icon |
|----------------|------|----------------|-----------------|----------------|--------|---------------|-----------------------------------------|--------------------|
|                |      | Value          | Disable         | R ×            | 되く     |               |                                         |                    |
| Over/          | •    | 420V/          |                 | -              | closed |               | All the capacitor<br>steps switched off | <b>T</b>           |
| Voltage        | w    | 340V           | ×<br>BS-V       | -              | -      | -             | -                                       | -                  |
| Over/<br>Under |      | Target DE      |                 | -              | closed |               | -                                       | •                  |
| compens<br>ate | 9    | Talget PP      | ×               | -              | -      | -             | -                                       | -                  |
| Over           | •    | 200/           | THDI            | -              | closed | 8             | All the capacitor<br>steps switched off | æ                  |
| THDI           | •    | 20%            | X               | -              | -      | -             | -                                       | -                  |
| Over           | m    | 100/           | THOU            | -              | closed | ₽             | All the capacitor<br>steps switched off | •2                 |
| THDV           | •    | 10%            | ×<br>THDV       | -              | -      | -             | -                                       | -                  |
| Over           | 6    | 8090           | ×.<br>₩         | -              | closed | R             | All the capacitor<br>steps switched off | Ð                  |
| Temp           |      | 00°C           | ×<br>Temi       | -              | -      | -             | -                                       | -                  |

Table 3 Alarm and Protection function of PFC

#### **Over Voltage:**

Measured voltage exceeds the set level.

#### **Under Voltage:**

Measured Voltage drops the set level.

#### **Under Compensate:**

All the capacitors are connected and the power factor is lower than the set power factor.

#### **Over Compensate:**

All the capacitors are disconnected and the power factor is higher than the set power factor.

### **Over THD:**

Measured THDV or THDI exceeds the set level

When Event having occurred and alarm relay is enabled an alarm icon appears on the LCD display and alarm relay closes immediately for 10 second and then deactivated for 20 second and check again if event disappear or not for next alarm report.

Once a protection level is reached and protection item of occurred event was enabled a protection icon appears on the display and all capacitor steps switched off PFC Resumes normal behavior after 10 minute.

#### 4.2.5.3. Levels

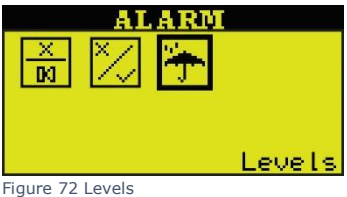

Press do enter PFC protection Levels menu

## Protection levels:

To set the levels of protection against under voltage, over voltage, prohibitive harmonics of THDI and THDV, over temperature.

## 4.2.5.3.1. Over Voltage Level

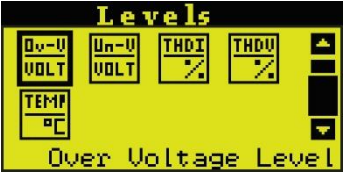

Press 🚽 to edit over voltage level

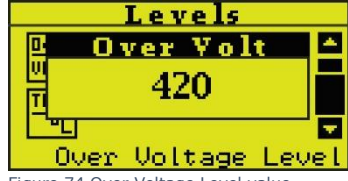

Figure 74 Over Voltage Level value

Figure 73 Over Voltage Level

## 4.2.5.3.2. Under Voltage Level

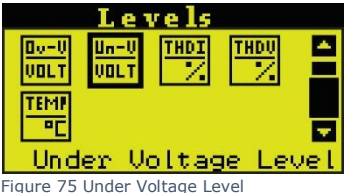

Press 🚽 to edit under voltage level

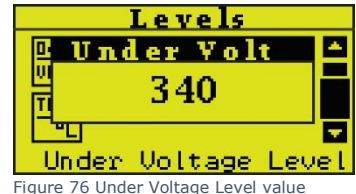

Recommended values:

Under Voltage Value (Vmin) < 0.8 Nominal Voltage Over Voltage Value (Vmax) > 1.2 Nominal Voltage If the system voltage exceeds Vmax limit or is under Vmin limit, all steps are disconnected.

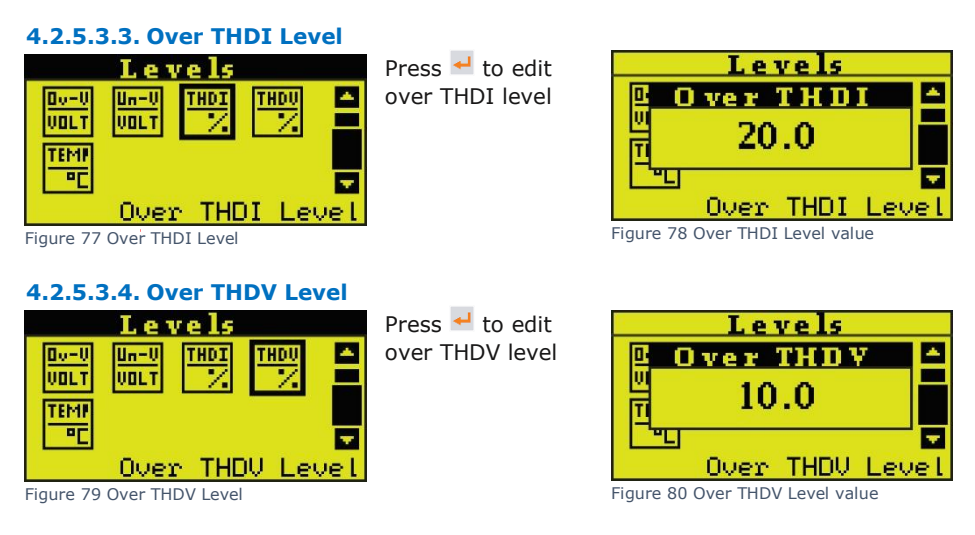

#### Note:

Maximum permissible harmonic levels according to EN50160 and EN61000-2-2 standards:

Total Harmonic Voltage Distortion THDV: max 8% Total Harmonic Current Distortion THDI: max 20%

#### 4.2.5.3.5. Over Temp Level

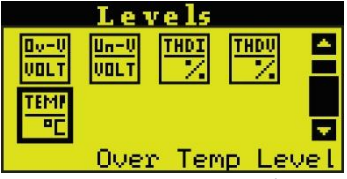

Figure 81 Over Temperature Level

Press - to edit over temperature level

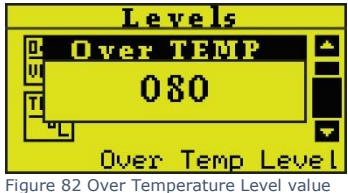

## 4.2.6. Capacitor Sizes

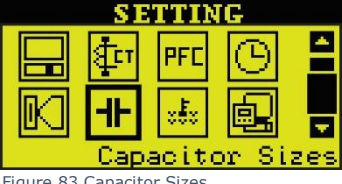

Press 4 to enter PFC capacitor sizes menu

Figure 83 Capacitor Sizes

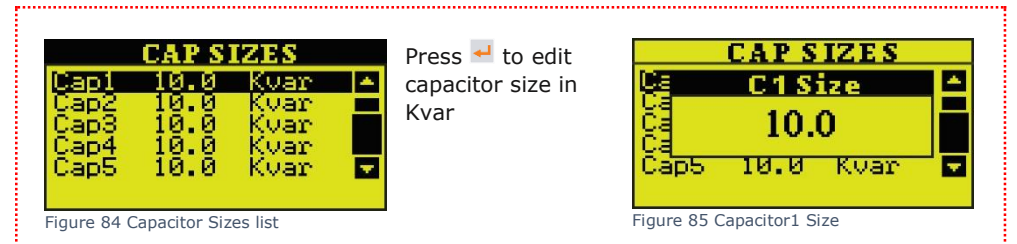

Without the automatic size-detection user can enter the nominal step size. The input is done in Kvar and is related to nominal voltage. The adjustment must be done separately for each output.

#### Note:

Before the step size is set, must be set the correct current transformer ratio. After a step size has been entered, should the current transformers ratio will not change because

these changes affect the set step size. Hand-programmed "normal" steps will be overwritten by the automatic step size detection.

#### 4.2.7. Fan

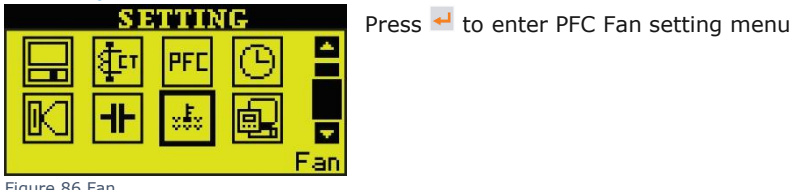

Figure 86 Fan

The PFC is equipped by default with a temperature sensor. The fan is controlled via one of the switching outputs (output 11).

## 4.2.7.1. Fan Relay on/off

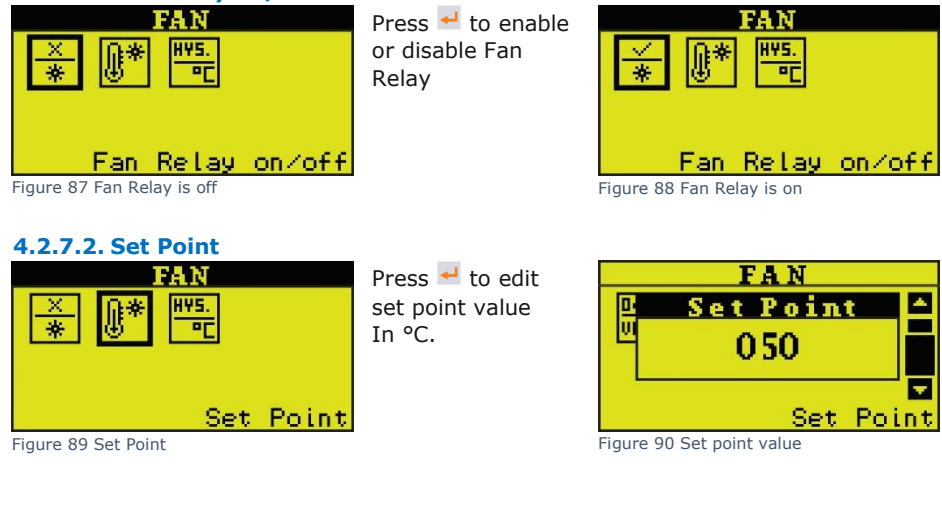

Set Point are basically will be lower than protection level of temperature. When a warning level is reached, following actions will occur:

- the fan/warning relay is activated: the NO contact will close.
- the icon 💷 is displayed.

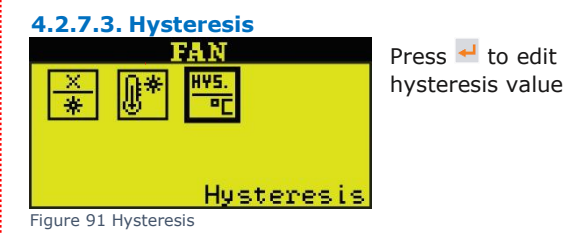

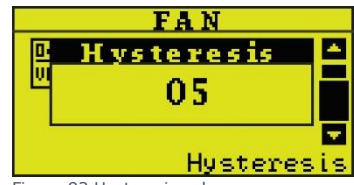

Figure 92 Hysteresis value

4.2.8. MODBUS

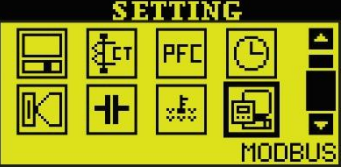

Press 🚽 to enter PFC Modbus menu

Figure 93 MODBUS

By selecting and validating the Modbus-RTU protocol, the PFC can communicate in a Modbus supervision system.

All PFC parameters as well as the PFC measurements are accessible.

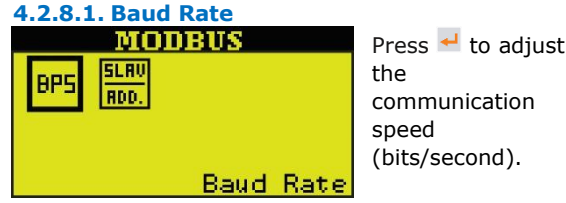

MODBUS BPS 38400 Baud Rate

Figure 94 Baud Rate

Baud rate setting page the asynchronies communication setting of the PFC is 8 data bit, no parity, 1 start bit and 1 stop bit. Baud rate could be one of the six, 1200, 2400, 4800, 9600, 19200, 38400.

## 4.2.8.2. Slave Address

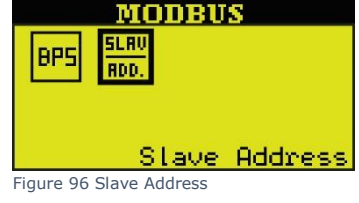

Press d to adjust the address of the Modbus-RTU slave. It is any digit number from 1 to 247

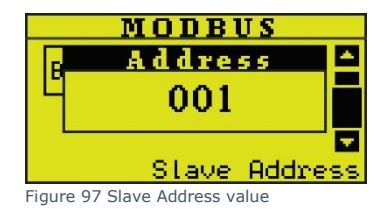

Slave address: The Modbus master will refer to this address for each query / answer transaction with this  $\ensuremath{\mathsf{PFC}}$  .

#### 4.2.9. Logger

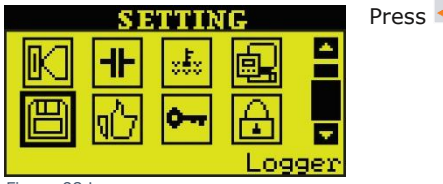

Press 🚽 to enter PFC logger menu

Figure 98 Logger

The event logging function allows the user to log each significant measured item (see Figure100 here below) since last clearance:

- the maximum value
- the switching counts

the PFC starts recording the maximum value and switching counts automatically until it is reset.

## 4.2.9.1. Maximums

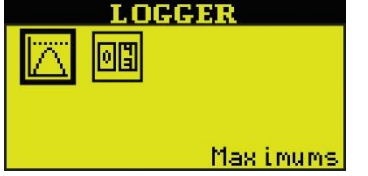

Press do enter PFC maximum values menu

Figure 99 Maximums

| MAXIMU         | MS        |
|----------------|-----------|
| Voltage 10.0   | V 🔺       |
| Current 10.0   | 8 💻       |
| 10.0           | U L       |
| Reportive 10.0 |           |
| Neaco Ivero. o | ISO HIS M |

Figure 100 Maximum values List

Press d to reset maximum value of any item.

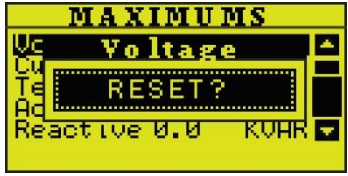

Figure 101 Voltage Maximum value RESET

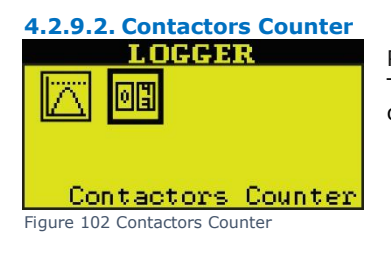

Press do enter PFC Contactors counter logger The PFC is counting the operations of the switching outputs and displays them in this menu.

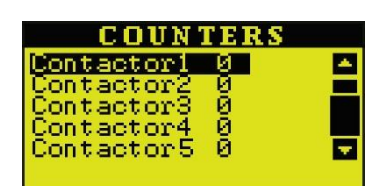

Press 🚽 to Reset switching counters for all stages to zero individually.

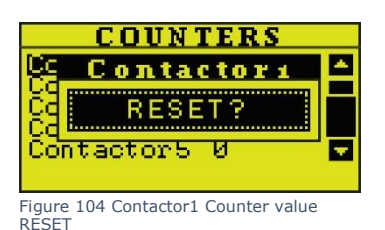

Figure 103 Contactors Counter List

#### Note:

A switching counter may only be reset after the corresponding contactor has been replaced!

## 4.2.10. Test Function

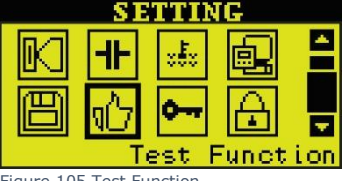

Press - to enter PEC test function menu This sub-menu allows the user to test each relay of the PFC.

Figure 105 Test Function

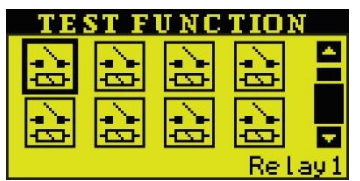

Press 🚽 to switched on or off any (from 12) output relay

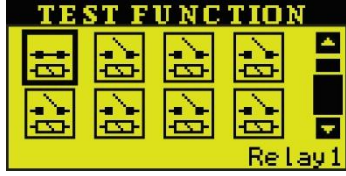

Figure 107 Relay1 is on

Figure 106 Relay1 is off

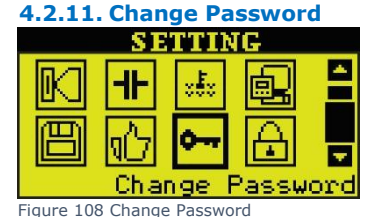

Press 🚽 to change password

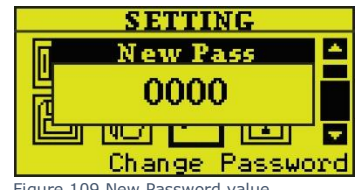

Figure 109 New Password value

As a protection against mal-operation some setting has an access code.

Factory setting is 0000, The password can be changed by user.

#### 4.2.12. Factory (Password Protected)

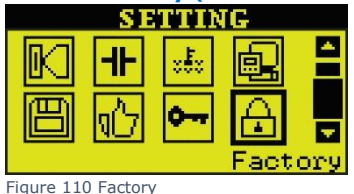

This menu is only usable in factory for repair and calibration purpose.

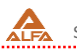

## 4.3. Automatic Set (Password Protected)

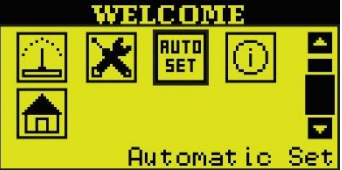

Press de to start automatic, detect and measurement of installed capacitor steps

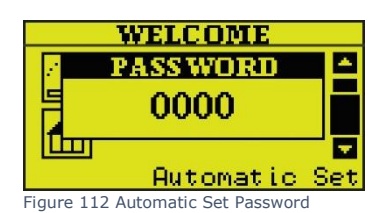

Figure 111 Automatic Set

Then enter password (The default password is 0000) and press  $\checkmark$  , if the password was correct the PFC start automatic set up process.

First PFC switched off all capacitor steps and then initialize.

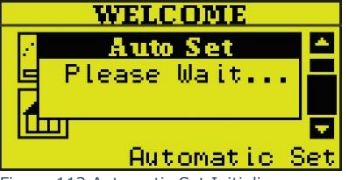

After expiration of the auto-initialization, the controller starts the recognize automatically the step sizes of the capacitors. Settings of C/K value and the switching sequence is not required.

Figure 113 Automatic Set Initialize

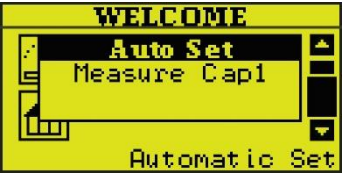

Figure 114 Automatic Set switch on Cap1

The Unit switched on and switched off capacitor steps, one by one and display Measured value

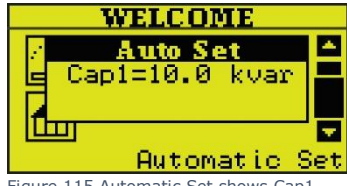

Figure 115 Automatic Set shows Cap1 value

## Note:

If you set up CT factor the shown value will be nominal value of capacitor steps.

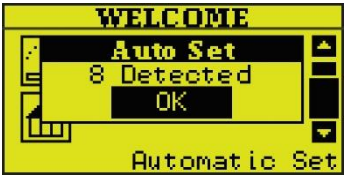

Figure 116 Automatic Set Shows Number of Detected Capacitor Steps

This process is done for all capacitor steps and at the end of process unit display number of detected steps. (steps that have none zero value) If the detected capacitors are zero or less than actual steps number, we should try to troubleshoot the system, in other way the PFC start its normal operation and compensate the network.

## Note:

- It is not necessary to arrange capacitor steps in any sequence or from smallest one to biggest.
- Between capacitor steps empty steps are allowed.
- Automatic CT Polarity Correction

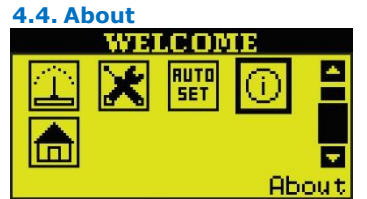

Press de to enter PFC about menu This menu gives PFC serial number, software version, hardware version, time of use (hour), Unit ID, Production date.

Figure 117 About

|                 | BOUT                |   |
|-----------------|---------------------|---|
| SNE             | APF 00001           | - |
| SOFT:           | 0001                |   |
| HHRU:           | 2201                |   |
|                 | 0 PH0123            |   |
| 17.24.35        | ner mitteo          |   |
| Figure 118 Abou | t Information List1 |   |

By pressing the ▲ or ▼ button, user can cycle between different parameters

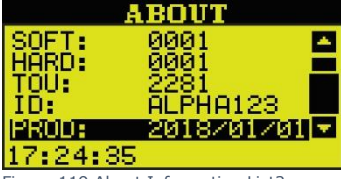

Figure 119 About Information List2

#### 4.5. Restore Default (Password Protected)

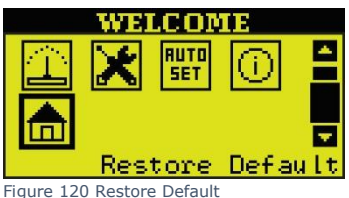

Press default factory setting

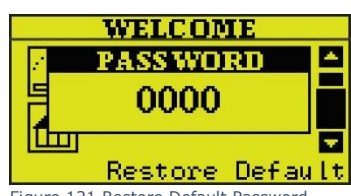

Figure 121 Restore Default Password

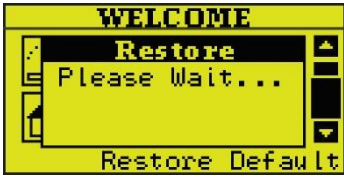

Figure 122 Restore Default Process

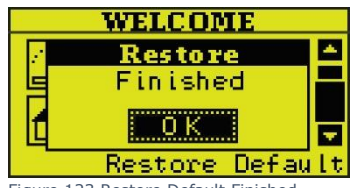

Figure 123 Restore Default Finished

#### Note:

By selecting and validating the Restore default icon, all the values of the PFC parameters are reset to their default values (see appendix C).

## **5. COMUNICATION**

#### 5.1. Communication Setup

The communication port and protocol of PFC are RS485 and Modbus-RTU. The terminals of communication are RS-, RS+. Up to 32 devices can be connected on a RS485 bus. Use good quality shielded twisted pair cable, AWG22 (0.5mm2) or larger. The overall length of the RS485 cable connecting all devices cannot exceed 1200m (4000ft). PFC is used as a slave device of master like PC, PLC, data collector or RTU. If the master does not have RS485 communication port, a converter has to be used. Normally a RS232/RS485 or USB/RS485 is adopted.

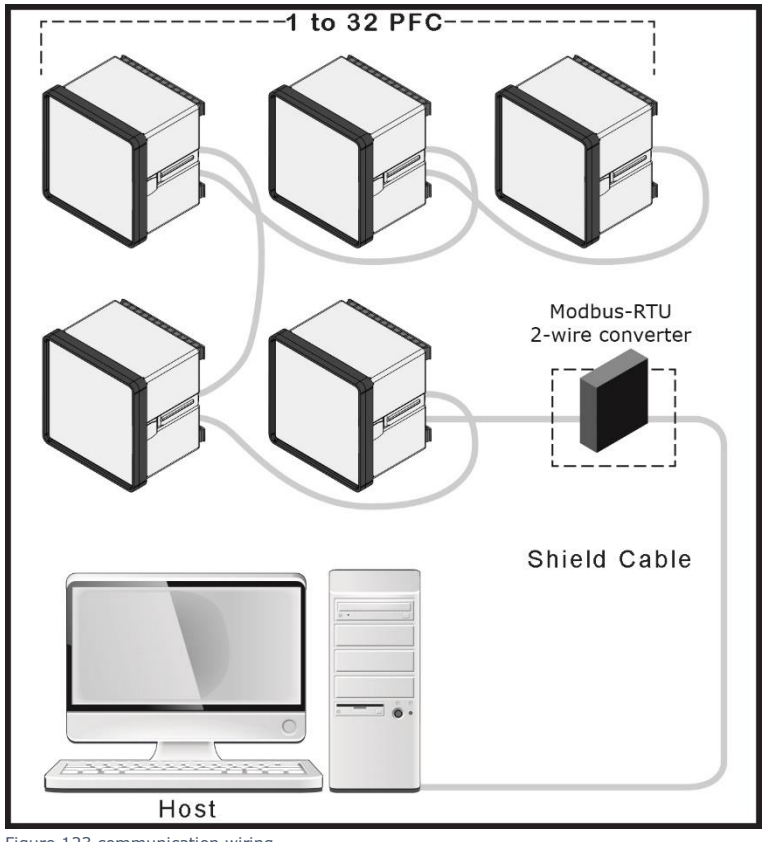

Figure 123 communication wiring

## 5.2. Introducing Modbus Protocol

The Modbus RTU protocol is used for communication in PFC. The data format and error check method is defined in Modbus protocol. The half-duplex query and respond mode is adopted in Modbus protocol. There is only one master device in the communication net. The others are slave devices, waiting for the query of the master.

### 5.3. Transmission mode

The mode of transmission defines the data structure within a frame and the rules used to transmit data. The mode is defined in the following which is compatible with Modbus RTU Mode\*.

| Coding System       | 8-bit binary |
|---------------------|--------------|
| Start bit           | 1            |
| Data bits           | 8            |
| Parity              | no parity    |
| Stop bit            | 1            |
| Table 4 Byte format |              |

\*Modbus is trademark of Modicon, Inc.

## 5.4. Framing

| -       |                          |            |         |
|---------|--------------------------|------------|---------|
| Address | Function                 | Data       | Check   |
| 8-Bits  | 8-Bits                   | N x 8-Bits | 16-Bits |
| Table   | e 5 MODBUS frame over Se | erial Line |         |

## **Address Field:**

The address field of a message frame contains eight bits. Valid slave device addresses are in the range of  $1\sim$ 247 decimal. A master addresses a slave by placing the slave address in the address field of the message. When the slave sends its response, it places its own address in this address field of the response to let the master know which slave is responding.

### **Function Field:**

The function code field of a message frame contains eight bits. Valid codes are in the range of  $1\sim255$  decimal. When a message is sent from a master to a slave device the function code field tells the slave what kind of action to perform.

| Code | Meaning                  | Action                                                                          |
|------|--------------------------|---------------------------------------------------------------------------------|
| 0x03 | Read Holding Registers   | Obtain current binary value in one or more registers                            |
| 0x06 | Write Single Register    | Place specific binary values into a register                                    |
| 0x10 | Write Multiple registers | Place specific binary values into a series<br>of consecutive Multiple-Registers |

Table 6 Function Code

## Data Field:

The data field is constructed using sets of two hexadecimal digits, in the range of 0x00 to 0xFF hexadecimal. The data field of messages sent from a master to slave devices contains additional information which the slave must use to take the action defined by the function code. This can include items like discrete and register addresses, the quantity of items to be handled, and the count of actual data bytes in the field. For example, if the master requests a slave to read a group of holding

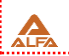

registers (function code 03), the data field specifies the starting register and how many registers are to be read. If the master writes to a group of registers in the slave (function code 0x10 hexadecimal), the data field specifies the starting register, how many registers to write, the count of data bytes to follow in the data field, and the data to be written into the registers.

If no error occurs, the data field of a response from a slave to a master contains the data requested. If an error occurs, the field contains an exception code that the master application can use to determine the next action to be taken. The data field can be nonexistent (of zero length) in certain kinds of messages.

#### **Error Check Field:**

Messages include an error's checking field that is based on a Cyclical Redundancy Check (CRC) method. The CRC field checks the contents of the entire message. It is applied regardless of any parity check method used for the individual characters of the message. The CRC field is two bytes, containing a 16bit binary value. The CRC value is calculated by the transmitting device, which appends the CRC to the message.

The receiving device recalculates a CRC during receipt of the message, and compares the calculated value to the actual value it received in the CRC field If the two values are not equal, an error results. The CRC is started by first preloading a 16-bit register to all 1's. Then a process begins of applying successive 8-bit bytes of the message to the current contents of the register. Only the eight bits of data in each character are used for generating the CRC. Start and stop bits, and the parity bit, do not apply to the CRC. During generation of the CRC, each 8-bit character is exclusive ORed with the register contents. Then the result is shifted in the direction of the least significant bit (LSB), with a zero filled into the most significant bit (MSB) position. The LSB is extracted and examined.

If the LSB was a1, the register is then exclusive ORed with a reset, fixed value. If the LSB was a0, no exclusive OR takes place. This process is repeated until eight shifts have been performed. After the last (eighth) shift, the next 8-bit byte is exclusive ORed with the register current value, and the process repeats for eight more shifts as described above. The final contents of the register, after all the bytes of the message have been applied, is the CRC value. When the CRC is appended to the message, the low-order byte is appended first, followed by the high-order byte.

## 5.5. Format of the communication

### Explanation of frame:

| Slave address | Function | Starting<br>Address Hi | Starting<br>Address Lo | Number of<br>Registers Hi | Number of<br>Registers Lo | CRC Lo | CRC HI |
|---------------|----------|------------------------|------------------------|---------------------------|---------------------------|--------|--------|
| 0x01          | 0x03     | 0x00                   | 0x01                   | 0x00                      | 0x21                      | 0xD4   | 0x12   |

Table 7 Explanation of frame

### 5.6. Read Holding Registers (Function Code 0x03) Query:

This function allows the master to obtain the measurement results or settings of PFC. Table 9 is an example to read the CT primary and CT secondary value from slave device number 1, the data address of ct\_p is 0x3006H and ct\_s is 0x3007H.

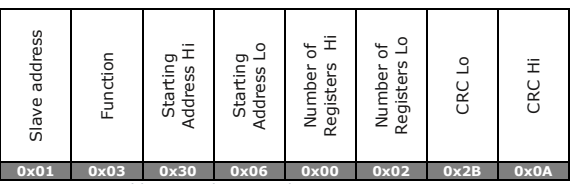

#### Table 8 Read ct\_p and ct\_s query message

#### **Response:**

The PFC response includes the PFC address, function code, quantity of data byte, data, and error checking. An example response to read ct\_p and ct\_s is:  $ct_p = 0x0064H (100), ct_s = 0x0005H (5)$  is shown as Table 10.

| Slave address | Function | Byte Count | Register value<br>Hi | Register value<br>Lo | Register value<br>Hi | Register value<br>Lo | CRC Lo | CRC Hi |
|---------------|----------|------------|----------------------|----------------------|----------------------|----------------------|--------|--------|
| 0x01          | 0x03     | 0x04       | 0x00                 | 0x64                 | 0x00                 | 0x05                 | 0x7B   | 0xEF   |

#### 5.7. Write Single Register (Function Code 0x06) Ouery:

Function 0x06 allows the user to modify the contents of one Register. Any Register that exists within the PFC writable memory can have its contents changed by this message. The example below is a request to a PFC number 1 to Preset CT primary to 1250, while its Hex Value 0x04E2H. ct\_p data address is 0x3006H.

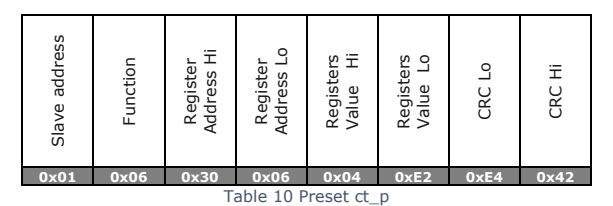

#### **Response:**

The normal response is an echo of the request, returned after the register contents have been written.

| Slave address | Function | Register<br>Address Hi | Register<br>Address Lo | Registers<br>Value Hi | Registers<br>Value Lo | CRC Lo | CRC Hi |
|---------------|----------|------------------------|------------------------|-----------------------|-----------------------|--------|--------|
| 0x01          | 0x06     | 0x30                   | 0x06                   | 0x04                  | 0xE2                  | 0xE4   | 0x42   |

Table 11 Writes single register response message

## 5.8. Write Multiple Registers (Function Code 0x10) Query:

Function 0x10 allows the user to modify the contents of Multi-Register. Any Register that exists within the PFC writable memory can have its contents changed by this message.

The example below is a request to a PFC number 1 to Preset CT primary to 1250, while its Hex Value 0x04E2H and CT secondary to 5 with one query. ct\_p data address is 0x3006H and ct\_s is 0x3007H.

| Slave address | Function | Starting<br>Address Hi | Starting<br>Address Lo | Quantity of<br>Registers Hi | Quantity of<br>Registers Lo | Byte Count | Registers<br>Value Hi | Registers<br>Value Lo | Registers<br>Value Hi | Registers<br>Value Lo | CRC Lo | CRC Hi |
|---------------|----------|------------------------|------------------------|-----------------------------|-----------------------------|------------|-----------------------|-----------------------|-----------------------|-----------------------|--------|--------|
| 0x01          | 0x10     | 0x30                   | 0x06                   | 0x00                        | 0x02                        | 0x04       | 0x04                  | 0xE2                  | 0x00                  | 0x05                  | 0x46   | 0x81   |

#### **Response:**

The normal response returns the function code, starting address, and quantity of registers written.

| Slave address | Function | Starting<br>Address Hi | Starting<br>Address Lo | Quantity of<br>Registers Hi | Quantity of<br>Registers Lo | CRC Lo | CRC Hi |
|---------------|----------|------------------------|------------------------|-----------------------------|-----------------------------|--------|--------|
| 0x01          | 0x10     | 0x30                   | 0x06                   | 0x00                        | 0x02                        | 0xAE   | 0xC9   |

Table 13 Writes multiple registers response message

## **6. MAINTANENCE**

#### 6.1. Cleaning

If the cleaning is restricted only to the front of the closed control cabinet, it is not necessary to isolate the PFC from the power supply, but in this case also only a dry cleaning cloth may be used.

There are no user serviceable parts on this product. Please do not open the product, as opening it will void the warranty. Please contact your nearest sales representative if the product requires any service or repair.

#### **Getting Technical Support**

For technical support, you can obtain assistances via: Address : No.16, Golestan Building Tabriz, IRAN. Tel : +98 41 3553 8103,4 Fax : +98 41 3553 3738 Website : www.zilug.com

# 7. APPENDIX

## 7.1. APPENDIX A PFC Specification

| CURRENT INPUT                                                                                                    |                                                                                                    |
|----------------------------------------------------------------------------------------------------|----------------------------------------------------------------------------------------------------|
| Nominal Current                                                                                                    | 5 A rms                                                                                                    |
| Operating Limits                                                                                                    | 0.01-6 A rms                                                                                                    |
| Rated frequency                                                                                                    | 50 Hz                                                                                                    |
| VOLTAGE INPUT (EACH PHASE with resp                                                                                                    | ect to neutral)                                                                                                    |
| Nominal Voltage                                                                                                    | 230 VAC                                                                                                    |
| Operating Limits                                                                                                    | 0 - 277 V L-N                                                                                                    |
| Consumption                                                                                                    | 0.05 VA                                                                                                    |
| Rated Frequency                                                                                                    | 50 Hz                                                                                                    |
| AUXILIARY                                                                                                    |                                                                                                    |
| Auxiliary Input Voltage Range                                                                                                    | 85-265 V rms                                                                                                    |
| Rated Voltage Range                                                                                                    | 110-230V rms                                                                                                    |
| Consumption                                                                                                    | 10 VA max                                                                                                    |
| Rated Frequency                                                                                                    | 50 Hz/ 60 Hz                                                                                                    |
| RELAY OUTPUT                                                                                                    |                                                                                                    |
| Number of outputs                                                                                                    | 12                                                                                                    |
| Contact arrangement                                                                                                    | NO contact type                                                                                                    |
| Contact rating                                                                                                    | $5 \text{ A}$ , 250 VAC (COS $\phi = 1$ )                                                                                                    |
| Expected electrical life                                                                                                    | 100,000 operations at rated current                                                                                                    |
| Expected mechanical life                                                                                                    | $5 \times 10^6$ operations                                                                                                    |
| CONTROL RANGE                                                                                                    |                                                                                                    |
| Target Power factor                                                                                                    | 0.00 Inductive – 0.00 Capacitive                                                                                                    |
| C/K setting                                                                                                    | Automatic detect                                                                                                    |
| Action Time                                                                                                    | 1 – 120 s                                                                                                    |
| Discharge Time                                                                                                    | 1 – 240 s                                                                                                    |
| Switching program                                                                                                    | Automatic/ Manual                                                                                                    |
|                                                                                                    | ,                                                                                                    |
| Fan Setting                                                                                                    | Temperature / None                                                                                                    |
| Fan Setting<br>Signal Contact                                                                                                    | Temperature / None<br>Linked to 5 different programmable alarm / None                                                                                                    |
| Fan Setting<br>Signal Contact<br>ALARM SETTING RANGE                                                                                                    | Temperature / None<br>Linked to 5 different programmable alarm / None                                                                                                    |
| Fan Setting<br>Signal Contact<br>ALARM SETTING RANGE<br>%THDI or THDV%                                                                                                    | Temperature / None<br>Linked to 5 different programmable alarm / None<br>1 – 100 % / OFF                                                                                                    |
| Fan Setting<br>Signal Contact<br>ALARM SETTING RANGE<br>%THDI or THDV%<br>Over Voltage                                                                                                    | Temperature / None<br>Linked to 5 different programmable alarm / None<br>1 - 100 % / OFF<br>100 - 500 V/ OFF                                                                                                    |
| Fan Setting<br>Signal Contact<br>ALARM SETTING RANGE<br>%THDI or THDV%<br>Over Voltage<br>Under Voltage                                                                                                    | Temperature / None<br>Linked to 5 different programmable alarm / None<br>1 - 100 % / OFF<br>100 - 500 V/ OFF<br>100 - 500 V/ OFF                                                                                                    |
| Fan Setting<br>Signal Contact<br>ALARM SETTING RANGE<br>%THDI or THDV%<br>Over Voltage<br>Under Voltage<br>Over/Under Compensate                                                                                                    | Temperature / None<br>Linked to 5 different programmable alarm / None<br>1 - 100 % / OFF<br>100 - 500 V/ OFF<br>100 - 500 V/ OFF<br>On / OFF                                                                                                    |
| Fan Setting<br>Signal Contact<br>ALARM SETTING RANGE<br>%THDI or THDV%<br>Over Voltage<br>Under Voltage<br>Over/Under Compensate<br>Over Temperature                                                                                                    | Temperature / None<br>Linked to 5 different programmable alarm / None<br>1 - 100 % / OFF<br>100 - 500 V/ OFF<br>100 - 500 V/ OFF<br>0n / OFF<br>50 - 100 °C / OFF                                                                                                    |
| Fan Setting<br>Signal Contact<br>ALARM SETTING RANGE<br>%THDI or THDV%<br>Over Voltage<br>Under Voltage<br>Over/Under Compensate<br>Over Temperature<br>DISPLAY                                                                                                    | Temperature / None<br>Linked to 5 different programmable alarm / None<br>1 - 100 % / OFF<br>100 - 500 V/ OFF<br>100 - 500 V/ OFF<br>On / OFF<br>50 - 100 °C / OFF                                                                                                    |
| Fan Setting<br>Signal Contact<br>ALARM SETTING RANGE<br>%THDI or THDV%<br>Over Voltage<br>Under Voltage<br>Over/Under Compensate<br>Over Temperature<br>DISPLAY<br>%THDI and %THDV                                                                                                    | Temperature / None<br>Linked to 5 different programmable alarm / None<br>1 - 100 % / OFF<br>100 - 500 V/ OFF<br>100 - 500 V/ OFF<br>On / OFF<br>50 - 100 °C / OFF<br>0 - 500 %                                                                                                    |
| Fan Setting<br>Signal Contact<br>ALARM SETTING RANGE<br>%THDI or THDV%<br>Over Voltage<br>Under Voltage<br>Over/Under Compensate<br>Over Temperature<br>DISPLAY<br>%THDI and %THDV<br>Missed Reactive Power                                                                                                    | Temperature / None<br>Linked to 5 different programmable alarm / None<br>1 - 100 % / OFF<br>100 - 500 V/ OFF<br>100 - 500 V/ OFF<br>On / OFF<br>50 - 100 °C / OFF<br>0 - 500 %<br>0 - 1000 KVAR                                                                                                    |
| Fan Setting<br>Signal Contact<br>ALARM SETTING RANGE<br>%THDI or THDV%<br>Over Voltage<br>Under Voltage<br>Over/Under Compensate<br>Over Temperature<br>DISPLAY<br>%THDI and %THDV<br>Missed Reactive Power<br>Active power                                                                                                    | Temperature / None<br>Linked to 5 different programmable alarm / None<br>1 - 100 % / OFF<br>100 - 500 V/ OFF<br>100 - 500 V/ OFF<br>On / OFF<br>50 - 100 °C / OFF<br>0 - 500 %<br>0 - 1000 KVAR<br>0 - 1000 KW                                                                                                    |
| Fan Setting<br>Signal Contact<br>ALARM SETTING RANGE<br>%THDI or THDV%<br>Over Voltage<br>Under Voltage<br>Over/Under Compensate<br>Over Temperature<br>DISPLAY<br>%THDI and %THDV<br>Missed Reactive Power<br>Active power                                                                                                    | Temperature / None<br>Linked to 5 different programmable alarm / None<br>1 - 100 % / OFF<br>100 - 500 V/ OFF<br>100 - 500 V/ OFF<br>On / OFF<br>50 - 100 °C / OFF<br>0 - 500 %<br>0 - 1000 KVAR<br>0 - 1000 KW<br>0 - 1000 KVAR                                                                                                    |
| Fan Setting<br>Signal Contact<br>ALARM SETTING RANGE<br>%THDI or THDV%<br>Over Voltage<br>Under Voltage<br>Over/Under Compensate<br>Over Temperature<br>DISPLAY<br>%THDI and %THDV<br>Missed Reactive Power<br>Active power<br>Reactive power<br>Apparent power                                                                                                    | Temperature / None<br>Linked to 5 different programmable alarm / None<br>1 - 100 % / OFF<br>100 - 500 V/ OFF<br>100 - 500 V/ OFF<br>On / OFF<br>50 - 100 °C / OFF<br>0 - 500 %<br>0 - 1000 KVAR<br>0 - 1000 KW<br>0 - 1000 KVAR<br>0 - 1000 KVAR                                                                                                    |
| Fan Setting<br>Signal Contact<br>ALARM SETTING RANGE<br>%THDI or THDV%<br>Over Voltage<br>Under Voltage<br>Over/Under Compensate<br>Over Temperature<br>DISPLAY<br>%THDI and %THDV<br>Missed Reactive Power<br>Active power<br>Reactive power<br>Apparent power<br>Voltage                                                                                                    | Temperature / None<br>Linked to 5 different programmable alarm / None<br>1 - 100 % / OFF<br>100 - 500 V/ OFF<br>100 - 500 V/ OFF<br>On / OFF<br>0 - 100 °C / OFF<br>0 - 1000 °C / OFF<br>0 - 1000 KVAR<br>0 - 1000 KVAR<br>0 - 1000 KVAR<br>0 - 1000 KVAR<br>0 - 300 VAC                                                                                                    |
| Fan Setting<br>Signal Contact<br>ALARM SETTING RANGE<br>%THDI or THDV%<br>Over Voltage<br>Under Voltage<br>Over/Under Compensate<br>Over Temperature<br>DISPLAY<br>%THDI and %THDV<br>Missed Reactive Power<br>Active power<br>Reactive power<br>Reactive power<br>Apparent power<br>Voltage<br>Current                                                                                                    | Temperature / None<br>Linked to 5 different programmable alarm / None<br>1 - 100 % / OFF<br>100 - 500 V/ OFF<br>100 - 500 V/ OFF<br>On / OFF<br>50 - 100 °C / OFF<br>0 - 500 %<br>0 - 1000 KVAR<br>0 - 1000 KVAR<br>0 - 1000 KVAR<br>0 - 1000 KVAR<br>0 - 300 VAC<br>0 - 300 VAC<br>0.00 - 10.0 A rms                                                                                                    |
| Fan Setting<br>Signal Contact<br>ALARM SETTING RANGE<br>%THDI or THDV%<br>Over Voltage<br>Under Voltage<br>Over/Under Compensate<br>Over Temperature<br>DISPLAY<br>%THDI and %THDV<br>Missed Reactive Power<br>Active power<br>Reactive power<br>Reactive power<br>Apparent power<br>Voltage<br>Current<br>Temperature                                                                                                    | Temperature / None<br>Linked to 5 different programmable alarm / None<br>1 - 100 % / OFF<br>100 - 500 V/ OFF<br>100 - 500 V/ OFF<br>On / OFF<br>50 - 100 °C / OFF<br>0 - 500 %<br>0 - 1000 KVAR<br>0 - 1000 KVAR<br>0 - 1000 KVAR<br>0 - 1000 KVAR<br>0 - 1000 KVA<br>0 - 300 VAC<br>0 - 300 VAC<br>0 - 10.0 A rms<br>0 - 100 °C                                                                                                    |
| Fan Setting<br>Signal Contact<br>ALARM SETTING RANGE<br>%THDI or THDV%<br>Over Voltage<br>Under Voltage<br>Over/Under Compensate<br>Over Temperature<br>DISPLAY<br>%THDI and %THDV<br>Missed Reactive Power<br>Active power<br>Reactive power<br>Reactive power<br>Apparent power<br>Voltage<br>Current<br>Temperature<br>Power Factor                                                                                                    | Temperature / None<br>Linked to 5 different programmable alarm / None<br>1 - 100 % / OFF<br>100 - 500 V/ OFF<br>100 - 500 V/ OFF<br>On / OFF<br>50 - 100 °C / OFF<br>0 - 500 %<br>0 - 1000 KVAR<br>0 - 1000 KVAR<br>0 - 1000 KVA<br>0 - 1000 KVA<br>0 - 1000 KVA<br>0 - 300 VAC<br>0.00 - 10.0 A rms<br>0 - 100 °C<br>-1.00 - 1.00                                                                                                  |
| Fan Setting<br>Signal Contact<br>ALARM SETTING RANGE<br>%THDI or THDV%<br>Over Voltage<br>Under Voltage<br>Over/Under Compensate<br>Over Temperature<br>DISPLAY<br>%THDI and %THDV<br>Missed Reactive Power<br>Active power<br>Reactive power<br>Active power<br>Reactive power<br>Apparent power<br>Voltage<br>Current<br>Temperature<br>Power Factor<br>MECHANICAL                                                                                      | Temperature / None<br>Linked to 5 different programmable alarm / None                                                                                                    |
| Fan Setting<br>Signal Contact<br>ALARM SETTING RANGE<br>%THDI or THDV%<br>Over Voltage<br>Under Voltage<br>Over/Under Compensate<br>Over Temperature<br>DISPLAY<br>%THDI and %THDV<br>Missed Reactive Power<br>Active power<br>Active power<br>Active power<br>Apparent power<br>Voltage<br>Current<br>Temperature<br>Power Factor<br>MECHANICAL<br>Mounting                                                                                              | Temperature / None<br>Linked to 5 different programmable alarm / None<br>1 - 100 % / OFF<br>100 - 500 V/ OFF<br>100 - 500 V/ OFF<br>On / OFF<br>50 - 100 °C / OFF<br>0 - 500 %<br>0 - 1000 KVAR<br>0 - 1000 KVAR<br>0 - 1000 KVAR<br>0 - 1000 KVAR<br>0 - 1000 KVAR<br>0 - 1000 KVA<br>0 - 300 VAC<br>0.00 - 10.0 A rms<br>0 - 100 °C<br>-1.00 - 1.00<br>Panel mounting                                                             |
| Fan Setting<br>Signal Contact<br>ALARM SETTING RANGE<br>%THDI or THDV%<br>Over Voltage<br>Under Voltage<br>Over/Under Compensate<br>Over Temperature<br>DISPLAY<br>%THDI and %THDV<br>Missed Reactive Power<br>Active power<br>Active power<br>Active power<br>Apparent power<br>Voltage<br>Current<br>Temperature<br>Power Factor<br>MECHANICAL<br>Mounting<br>Dimension (h x w x d)                                                                     | Temperature / None<br>Linked to 5 different programmable alarm / None<br>1 - 100 % / OFF<br>100 - 500 V/ OFF<br>100 - 500 V/ OFF<br>On / OFF<br>0 - 100 °C / OFF<br>0 - 500 %<br>0 - 1000 KVAR<br>0 - 1000 KVAR<br>0 - 1000 KVAR<br>0 - 1000 KVAR<br>0 - 1000 KVAR<br>0 - 1000 KVAR<br>0 - 300 VAC<br>0.00 - 10.0 A rms<br>0 - 100 °C<br>-1.00 - 1.00<br>Panel mounting<br>144mm x 144mm x 91mm                                     |
| Fan Setting<br>Signal Contact<br>ALARM SETTING RANGE<br>%THDI or THDV%<br>Over Voltage<br>Under Voltage<br>Over/Under Compensate<br>Over Temperature<br>DISPLAY<br>%THDI and %THDV<br>Missed Reactive Power<br>Active power<br>Active power<br>Reactive power<br>Apparent power<br>Voltage<br>Current<br>Temperature<br>Power Factor<br>MECHANICAL<br>Mounting<br>Dimension (h x w x d)<br>IP Protection                                                  | Temperature / None<br>Linked to 5 different programmable alarm / None<br>1 - 100 % / OFF<br>100 - 500 V/ OFF<br>100 - 500 V/ OFF<br>On / OFF<br>50 - 100 °C / OFF<br>0 - 500 %<br>0 - 1000 KVAR<br>0 - 1000 KVAR<br>0 - 1000 KVAR<br>0 - 1000 KVAR<br>0 - 1000 KVAR<br>0 - 300 VAC<br>0 - 300 VAC<br>0.00 - 10.0 A rms<br>0 - 100 °C<br>-1.00 - 1.00<br>Panel mounting<br>144mm x 144mm x 91mm<br>IP54 Front Panel, IP20 Meter Body |
| Fan Setting      Signal Contact      ALARM SETTING RANGE      %THDI or THDV%      Over Voltage      Under Voltage      Over/Under Compensate      Over Temperature      DISPLAY      %THDI and %THDV      Missed Reactive Power      Active power      Reactive power      Apprent power      Voltage      Current      Temperature      Power Factor      MECHANICAL      Mounting      Dirension (h x w x d)      IP Protection      Approximate weight | Temperature / None<br>Linked to 5 different programmable alarm / None<br>1 - 100 % / OFF<br>100 - 500 V/ OFF<br>100 - 500 V/ OFF<br>On / OFF<br>50 - 100 °C / OFF<br>0 - 500 %<br>0 - 1000 KVAR<br>0 - 1000 KVAR<br>0 - 1000 KVAR<br>0 - 1000 KVAR<br>0 - 1000 KVA<br>0 - 300 VAC<br>0.00 - 10.0 A rms<br>0 - 100 °C<br>-1.00 - 1.00<br>Panel mounting<br>144mm x 144mm x 91mm<br>IP54 Front Panel, IP20 Meter Body<br>1.2 kg       |

ALF

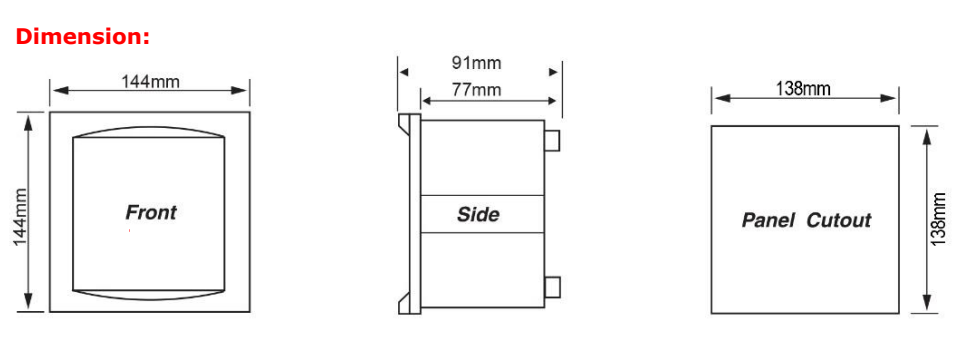

Figure 124 Dimension

Front of panel in 138 mm  $\times$  138 mm cutout to IEC 61554, held by eight retaining lugs at the corners of the casing.

## 7.2. APPENDIX B Address table of PFC

| Address | Parameter                                                         | Range                      | Object | Type<br>of |
|---------|-------------------------------------------------------------------|----------------------------|--------|------------|
|         |                                                                   |                            | турс   | access     |
|         | Basic Measurements (0x1000 to                                     | 0x1100)                    |        |            |
| 0x1000  | Voltage L-L                                                       | 0~65535                    | word   | R          |
| 0x1001  | Current                                                           | 0~65535                    | word   | R          |
| 0x1002  | Apparent Power                                                    | 0~65535                    | word   | R          |
| 0x1003  | Active Power                                                      | -32768~32767               | word   | R          |
| 0x1004  | Reactive Power                                                    | -32768~32767               | word   | R          |
| 0x1005  | Missing Reactive Power                                            | -32768~32767               | word   | R          |
| 0x1006  | THDV                                                              | 0~500                      | word   | R          |
| 0x1007  | THDI                                                              | 0~500                      | word   | R          |
| 0x1008  | Power Factor                                                      | -1000~1000                 | word   | R          |
| 0x1009  | Temperature (1°C resolution)                                      | 0~65535                    | word   | R          |
| 0x100A  | Load Type RT (L/C/R)                                              | 76/67/82                   | word   | R          |
| 0x100B  | Alarm (ON = 1; OFF = 0)                                           | 0~1                        | word   | R          |
| 0x100C  | Protection (ON = 1; OFF = 0)                                      | 0~1                        | word   | R          |
| 0x100D  | Over/Under Voltage (ON = 1; OFF = 0)                              | 0~1                        | word   | R          |
| 0x100E  | Over THDI or THDV (ON = 1; OFF = 0)                               | 0~1                        | word   | R          |
| 0x100F  | Over/Under compensate ( $ON = 1$ ; $OFF = 0$ )                    | 0~1                        | word   | R          |
| 0x1010  | Over Temperature (ON = $1 : OFF = 0$ )                            | 0~1                        | word   | R          |
| 0x1011  | Internal Battery Status* ( $ON = charging : OFF = Full$ )         | 0~1                        | word   | R          |
| 0x1012  | Year (Miladi)*                                                    | 2000~2099                  | word   | R          |
| 0x1013  | Month (Miladi)*                                                   | 1~12                       | word   | R          |
| 0x1014  | Dav(Miladi)*                                                      | 1~31                       | word   | R          |
| 0x1015  | Hour*                                                             | 0~23                       | word   | R          |
| 0x1015  | Minute*                                                           | 0~59                       | word   | R          |
| 0x1010  | Second*                                                           | 0~59                       | word   | R          |
| 0/101/  | Read and Write canable settings(0x3)                              | $100 \times 0 \times 4000$ | nord   |            |
| 0x2000  | Slave address                                                     | 1247                       | word   | D /\\/     |
| 0x3000  | Baud rate (1200-2400-4800-9600-19200-38400bpc)                    | 1200~38400                 | word   |            |
| 0×3002  | Type of date (shams: $0$ and miladi: $1$ )                        | 0.1                        | word   | D /W       |
| 0x2002  | $D_{2} = 0$                                                       | 01                         | word   |            |
| 0x3003  | Light time for LCD backlight (minute)                             | 10/21                      | word   | D /W       |
| 0x3004  | Eight time for ECD backlight (minute)<br>Ruzzor(ON = 1 + OEE = 0) | 0.1                        | word   | D /W       |
| 0x3005  | SUZZER(ON - 1, OFF - 0)                                           | U~1                        | word   |            |
| 0x3006  | CT primary                                                        | 5~8000                     | word   | R/W        |
| 0x3007  | CT secondary                                                      | 1 OF 5                     | word   | R/W        |
| 0x3008  | Type of Display (FULL = $1$ ; SIMPLE = 0)                         | 0~1                        | word   | R/W        |
| 0x3009  | Alarm Relay( $ON = 1$ ; $OFF = 0$ )                               | 0~1                        | word   | R/W        |
| 0x300A  | Over/Under Voltage Alarm (enable = 1 ; disable = 0)               | 0~1                        | word   | R/W        |
| 0x300B  | 0)                                                                | 0~1                        | word   | R/W        |
| 0x300C  | Over/Under Temperature Alarm (enable = 1 ; disable = 0)           | 0~1                        | word   | R/W        |
| 0x300D  | Over THDI Alarm (enable = $1$ ; disable = $0$ )                   | 0~1                        | word   | R/W        |
| 0x300E  | Over THDV Alarm (enable = 1 ; disable = 0)                        | 0~1                        | word   | R/W        |
| 0x300F  | Over Voltage Level                                                | 100~500                    | word   | R/W        |
| 0x3010  | Under Voltage Level                                               | 100~500                    | word   | R/W        |
| 0x3011  | Over Temperature Level                                            | 50~100                     | word   | R/W        |
| 0x3012  | Over THDI Level                                                   | 5~100                      | word   | R/W        |
| 0x3013  | Over THDV Level                                                   | 5~100                      | word   | R/W        |
| 0x3014  | Fan Relay(ON = 1 ; OFF = 0)                                       | 0~1                        | word   | R/W        |
| 0x3015  | Fan control Set Point                                             | 1~100                      | word   | R/W        |
| 0x3016  | Fan control hysteresis value                                      | 1~20                       | word   | R/W        |
| 0x3017  | PFC action time second                                            | 1~120                      | word   | R/W        |
| 0x3018  | PFC operation(Auto = 0 ; Manual = 1)                              | 0~1                        | word   | R/W        |

Subject to technical changes

| 0x301A      PFC Di        0x301B      PFC Di        0x301C      Percen        0x301C      Percen        0x301F      Percen        0x301F      Percen        0x301C      Percen        0x301F      Percen        0x3020      Percen        0x3021      PASSW        0x3022      Unit II        0x3023      Unit III        0x3024      Unit III        0x3025      Unit III        0x3026      Unit III        0x3027      Unit III        0x3028      Unit III        0x3029      Unit III        0x3020      Contact        0x3021      Contact        0x3022      Contact        0x3031      Contact        0x3032      Contact        0x3033      Contact        0x3034      Contact        0x3035      Contact        0x3036      Contact        0x3037      Contact        0x3038      Value        0x3039      Value                                                                                                    |                                                |                 |      | R/ VV    |
|----------------------------------------------------------------------------------------------------|------------------------------------------------|-----------------|------|----------|
| 0x301B      PFC ta        0x301C      Percen        0x301D      Percen        0x301F      Percen        0x301F      Percen        0x301F      Percen        0x301F      Percen        0x301F      Percen        0x3021      PASSW        0x3022      Unit II        0x3023      Unit II        0x3024      Unit II        0x3027      Unit II        0x3028      Unit II        0x3029      Unit II        0x3020      Contac        0x3021      Contac        0x3022      Contac        0x3023      Contac        0x3024      Contac        0x3035      Contac        0x3031      Contac        0x3032      Contac        0x3033      Contac        0x3034      Contac        0x3035      Contac        0x3036      Contac        0x3037      Contac        0x3038      Value        0x3037      Contac        0x3038 <td>ischarge Time second</td> <td>1~240</td> <td>word</td> <td>R/W</td>                                                  | ischarge Time second                           | 1~240           | word | R/W      |
| 0x301C      Percen        0x301D      Percen        0x301F      Percen        0x301F      Percen        0x301F      Percen        0x301F      Percen        0x301F      Percen        0x3021      PASSW        0x3022      Unit II        0x3023      Unit III        0x3024      Unit III        0x3025      Unit III        0x3026      Unit III        0x3027      Unit III        0x3028      Samph        0x3029      Unit III        0x3020      Contact        0x3021      Contact        0x3022      Contact        0x3031      Contact        0x3032      Contact        0x3033      Contact        0x3034      Contact        0x3035      Contact        0x3036      Contact        0x3037      Contact        0x3038      Contact        0x3039      Value        0x3038      Value        0x3039      Value                                                                                                    | rget Power Factor                              | -100~100        | word | R/W      |
| 0x301D      Percen        0x301E      Percen        0x301F      Percen        0x3020      Percen        0x3021      PASSW        0x3022      Unit II        0x3023      Unit III        0x3024      Unit III        0x3025      Unit III        0x3026      Unit III        0x3027      Unit III        0x3028      Sample        0x3029      Unit III        0x3029      Unit III        0x3020      Contact        0x3021      Contact        0x3022      Contact        0x3025      Contact        0x3030      Contact        0x3031      Contact        0x3032      Contact        0x3033      Contact        0x3034      Contact        0x3035      Contact        0x3036      Contact        0x3037      Contact        0x3038      Contact        0x3039      Value        0x3038      Value        0x3039      Value                                                                                                    | it of PFC correction offset                    | 1~100           | word | R/W      |
| 0x301E      Percent        0x301F      Percent        0x301F      Percent        0x3020      Percent        0x3021      PASSW        0x3022      Unit IT        0x3023      Unit IT        0x3024      Unit IT        0x3025      Unit IT        0x3026      Unit IT        0x3027      Unit IT        0x3028      Sample        0x3029      Unit IT        0x3020      Contact        0x3021      Contact        0x3022      Contact        0x3023      Contact        0x3024      Status        0x3025      Contact        0x3026      Contact        0x3037      Contact        0x3038      Contact        0x3037      Contact        0x3038      Contact        0x3039      Value        0x3038      Contact        0x3039      Value        0x3038      Value        0x3039      Value        0x30304      Value                                                                                                    | it of availability effect on correction        | 1~100           | word | R/W      |
| 0x301F      Percent        0x3020      Percent        0x3021      PASSW        0x3022      Unit II        0x3023      Unit III        0x3024      Unit III        0x3025      Unit III        0x3025      Unit III        0x3026      Unit III        0x3027      Unit III        0x3028      Sample        0x3029      Unit III        0x3020      Contact        0x3021      Contact        0x3022      Contact        0x3024      Status        0x3025      Contact        0x3030      Contact        0x3031      Contact        0x3033      Contact        0x3034      Contact        0x3035      Contact        0x3036      Contact        0x3037      Contact        0x3038      Value        0x3039      Value        0x3030      Value        0x3031      Value        0x3032      Value        0x3033      Value                                                                                                    | it of contactor count effect on correction     | 1~100           | word | R/W      |
| 0x3020      Percen        0x3021      PASSW        0x3022      Unit II        0x3023      Unit III        0x3024      Unit III        0x3025      Unit III        0x3026      Unit III        0x3027      Unit III        0x3028      Unit III        0x3029      Unit III        0x3020      Status        0x3021      Contact        0x3022      Contact        0x3025      Contact        0x3026      Contact        0x3027      Contact        0x3028      Contact        0x3030      Contact        0x3031      Contact        0x3032      Contact        0x3033      Contact        0x3034      Contact        0x3035      Contact        0x3036      Contact        0x3037      Contact        0x3038      Contact        0x3039      Value        0x3038      Contact        0x3039      Value        0x3030      Value <tr< td=""><td>it of number of in or out effect on correction</td><td>1~100</td><td>word</td><td>R/W</td></tr<> | it of number of in or out effect on correction | 1~100           | word | R/W      |
| 0x3021      PASSW        0x3022      Unit II        0x3023      Unit III        0x3024      Unit III        0x3025      Unit III        0x3026      Unit III        0x3027      Unit III        0x3028      Unit III        0x3029      Unit III        0x3020      Vanit III        0x3029      Unit III        0x3020      Contact        0x3021      Contact        0x3022      Contact        0x3021      Contact        0x3022      Contact        0x3030      Contact        0x3031      Contact        0x3032      Contact        0x3033      Contact        0x3034      Contact        0x3035      Contact        0x3036      Contact        0x3037      Contact        0x3038      Contact        0x3039      Value        0x3030      Value        0x3031      Contact        0x3032      Value        0x3033      Value                                                                                                    | it of value effect on correction               | 1~100           | word | R/W      |
| 0x3022      Unit II        0x3023      Unit II        0x3024      Unit II        0x3025      Unit II        0x3026      Unit III        0x3027      Unit III        0x3028      Unit III        0x3029      Unit III        0x3028      Unit III        0x3029      Unit III        0x3020      Contact        0x3021      Contact        0x3022      Contact        0x3031      Contact        0x3032      Contact        0x30331      Contact        0x3032      Contact        0x3033      Contact        0x3034      Contact        0x3035      Contact        0x3036      Contact        0x3037      Contact        0x3038      Contact        0x3039      Value        0x3038      Contact        0x3039      Value        0x3030      Value        0x3031      Contact        0x3032      Value        0x3033      Value <tr< td=""><td>VORD</td><td>0000~9999</td><td>word</td><td>R/W</td></tr<>                                       | VORD                                           | 0000~9999       | word | R/W      |
| 0x3023      Unit II        0x3024      Unit III        0x3025      Unit III        0x3025      Unit III        0x3027      Unit III        0x3028      Unit III        0x3029      Unit III        0x3029      Unit III        0x3029      Unit III        0x3020      Contact        0x3021      Contact        0x3022      Contact        0x3031      Contact        0x3032      Contact        0x3031      Contact        0x3032      Contact        0x3033      Contact        0x3034      Contact        0x3035      Contact        0x3036      Contact        0x3037      Contact        0x3038      Contact        0x3039      Value        0x3030      Value        0x3037      Contact        0x3038      Value        0x3039      Value        0x3030      Value        0x3031      Value        0x3032      Value                                                                                                    | D letter(8)                                    | ASCII           | word | R/W      |
| 0x3024      Unit II        0x3025      Unit II        0x3026      Unit II        0x3027      Unit II        0x3028      Unit III        0x3029      Unit III        0x3029      Unit III        0x3020      Status        0x3021      Contac        0x3022      Contac        0x3021      Contac        0x3022      Contac        0x3031      Contac        0x3032      Contac        0x3031      Contac        0x3032      Contac        0x3033      Contac        0x3034      Contac        0x3035      Contac        0x3036      Contac        0x3037      Contac        0x3038      Contac        0x3039      Value        0x3030      Value        0x3037      Contac        0x3038      Value        0x3039      Value        0x3041      Value        0x3042      Value        0x3043      Value        0x3044 <td>D letter(7)</td> <td>ASCII</td> <td>word</td> <td>R/W</td>                                                            | D letter(7)                                    | ASCII           | word | R/W      |
| 0x3025      Unit II        0x3026      Unit II        0x3027      Unit II        0x3028      Unit II        0x3029      Unit II        0x3020      Status        0x3021      Contac        0x3022      Type o        0x3024      Status        0x3025      Contac        0x3026      Contac        0x3027      Contac        0x3028      Contac        0x3020      Contac        0x3031      Contac        0x3032      Contac        0x3033      Contac        0x3034      Contac        0x3035      Contac        0x3036      Contac        0x3037      Contac        0x3038      Contac        0x3039      Value        0x3030      Value        0x3031      Value        0x3032      Value        0x3033      Value        0x3034      Value        0x3035      Value        0x3041      Value        0x3042                                                                                                    | D letter(6)                                    | ASCII           | word | R/W      |
| 0x3026      Unit II        0x3027      Unit II        0x3028      Unit II        0x3029      Unit II        0x3029      Unit II        0x3020      Sample        0x3020      Contact        0x3021      Contact        0x3022      Contact        0x3024      Status        0x3025      Contact        0x3026      Contact        0x3030      Contact        0x3031      Contact        0x3032      Contact        0x3033      Contact        0x3034      Contact        0x3035      Contact        0x3036      Contact        0x3037      Contact        0x3038      Contact        0x3039      Value        0x3030      Value        0x3031      Value        0x3032      Value        0x3033      Value        0x3041      Value        0x3042      Value        0x3043      Value        0x3044      Value        0x3                                                                                                    | ) letter(5)                                    | ASCII           | word | R/W      |
| 0x3027      Unit II        0x3028      Unit II        0x3029      Unit II        0x3024      Status        0x3025      Status        0x3026      Type o        0x3027      Contac        0x3028      Contac        0x3029      Contac        0x3020      Contac        0x3021      Contac        0x3030      Contac        0x3031      Contac        0x3032      Contac        0x3033      Contac        0x3034      Contac        0x3035      Contac        0x3036      Contac        0x3037      Contac        0x3038      Contac        0x3039      Value        0x3030      Value        0x3031      Value        0x3032      Value        0x3033      Value        0x3040      Value        0x3041      Value        0x3042      Value        0x3043      Value        0x3044      Value        0x3045                                                                                                    | ) letter(4)                                    | ASCII           | word | R/W      |
| 0x3028      Unit II        0x3029      Unit II        0x302A      Status        0x302B      Sample        0x302C      Type o        0x302C      Contac        0x302E      Contac        0x302F      Contac        0x302F      Contac        0x3030      Contac        0x3031      Contac        0x3032      Contac        0x3033      Contac        0x3031      Contac        0x3032      Contac        0x3033      Contac        0x3033      Contac        0x3033      Contac        0x3034      Contac        0x3035      Contac        0x3036      Contac        0x3037      Contac        0x3038      Value        0x3039      Value        0x3030      Value        0x3031      Value        0x3032      Value        0x3033      Value        0x3041      Value        0x3042      Value        0x3043                                                                                                    | ) letter(3)                                    | ASCII           | word | ,<br>R/W |
| 0x3029      Unit II        0x3024      Status        0x3028      Sample        0x3020      Contact        0x3021      Contact        0x3022      Contact        0x3025      Contact        0x3026      Contact        0x3027      Contact        0x3030      Contact        0x3031      Contact        0x3032      Contact        0x3033      Contact        0x3033      Contact        0x3034      Contact        0x3035      Contact        0x3036      Contact        0x3037      Contact        0x3038      Contact        0x3039      Value        0x30303      Value        0x3033      Value        0x3034      Value        0x3035      Value        0x3036      Value        0x3037      Value        0x3040      Value        0x3041      Value        0x3042      Value        0x3043      Value        0x3044                                                                                                    | ) letter(2)                                    | ASCII           | word | R/W      |
| 0x302A      Status        0x302A      Status        0x302B      Sampli        0x302C      Type of        0x302D      Contac        0x302E      Contac        0x302F      Contac        0x302F      Contac        0x303C      Contac        0x3031      Contac        0x3032      Contac        0x3033      Contac        0x3033      Contac        0x3033      Contac        0x3034      Contac        0x3035      Contac        0x3036      Contac        0x3037      Contac        0x3038      Contac        0x3039      Value        0x30303      Value        0x3033      Contac        0x3034      Value        0x3035      Value        0x3036      Value        0x3037      Value        0x3041      Value        0x3042      Value        0x3043      Value        0x3044      Value        0x3045      <                                                                                                    | ) letter(1)                                    | ASCII           | word | R/W      |
| 0x302B      Sample        0x302B      Sample        0x302C      Type o        0x302E      Contac        0x302F      Contac        0x302F      Contac        0x303C      Contac        0x3031      Contac        0x3033      Contac        0x3033      Contac        0x3033      Contac        0x3033      Contac        0x3033      Contac        0x3033      Contac        0x3033      Contac        0x3034      Contac        0x3035      Contac        0x3036      Contac        0x3037      Contac        0x3038      Contac        0x3039      Value        0x3030      Value        0x3031      Value        0x3032      Value        0x3033      Value        0x3041      Value        0x3042      Value        0x3043      Value        0x3044      Value        0x3045      Relay1        0x3046 <t< td=""><td>of logger (START: 1 and STOP: 0)**</td><td>0~1</td><td>word</td><td>R/W</td></t<>                                       | of logger (START: 1 and STOP: 0)**             | 0~1             | word | R/W      |
| 0.3020      Type o        0x3021      Type o        0x3022      Contac        0x3024      Contac        0x3025      Contac        0x30301      Contac        0x3031      Contac        0x3033      Contac        0x3034      Contac        0x3035      Contac        0x3036      Contac        0x3037      Contac        0x3038      Contac        0x3036      Contac        0x3037      Contac        0x3038      Contac        0x3039      Value        0x3030      Value        0x3031      Value        0x3032      Value        0x3033      Value        0x3041      Value        0x3042      Value        0x3043      Value        0x3044      Value        0x3045      Relay1        0x3046      Relay2        0x3047      Relay3        0x3048      Relay4        0x3049      Relay5        0x3040      <                                                                                                    | e time for logging (second)**                  | 1~900           | word | R/W      |
| 0x3022      Contac        0x3022      Contac        0x3021      Contac        0x3022      Contac        0x3024      Contac        0x3030      Contac        0x3031      Contac        0x3033      Contac        0x3031      Contac        0x3033      Contac        0x3034      Contac        0x3035      Contac        0x3036      Contac        0x3037      Contac        0x3038      Contac        0x3037      Contac        0x3038      Contac        0x3039      Value        0x3030      Value        0x3030      Value        0x3030      Value        0x3030      Value        0x3041      Value        0x3042      Value        0x3043      Value        0x3044      Value        0x3045      Relay1        0x3046      Relay2        0x3047      Relay3        0x3048      Relay4        0x30409      <                                                                                                    | of logging (EEEO:0 and EILL and HOLD:1)**      | 0~1             | word | R/M      |
| 0x302b      Contact        0x302b      Contact        0x302F      Contact        0x3030      Contact        0x3031      Contact        0x3031      Contact        0x3031      Contact        0x3032      Contact        0x3033      Contact        0x3034      Contact        0x3035      Contact        0x3036      Contact        0x3037      Contact        0x3036      Contact        0x3037      Contact        0x3038      Contact        0x3039      Value        0x3030      Value        0x3030      Value        0x3030      Value        0x3031      Value        0x3032      Value        0x3033      Value        0x3041      Value        0x3042      Value        0x3043      Value        0x3044      Value        0x3045      Relay1        0x3048      Relay2        0x3047      Relay3        0x3048 </td <td></td> <td>0~65535</td> <td>word</td> <td>R/M</td>                                                              |                                                | 0~65535         | word | R/M      |
| 0.3021      Contact        0x3021      Contact        0x3030      Contact        0x3031      Contact        0x3032      Contact        0x3033      Contact        0x3034      Contact        0x3035      Contact        0x3036      Contact        0x3037      Contact        0x3038      Contact        0x3037      Contact        0x3038      Contact        0x3039      Value        0x30303      Value        0x3035      Value        0x3036      Value        0x3037      Value        0x3038      Value        0x30307      Value        0x30308      Value        0x30307      Value        0x3040      Value        0x3041      Value        0x3042      Value        0x3043      Value        0x3044      Value        0x3045      Relay1        0x3048      Relay2        0x3047      Relay3        0x3048 <td>ctor? Counter</td> <td>0~65535</td> <td>word</td> <td>R/M</td>                                                        | ctor? Counter                                  | 0~65535         | word | R/M      |
| 0.3021      Contact        0x3030      Contact        0x3031      Contact        0x3031      Contact        0x3031      Contact        0x3032      Contact        0x3033      Contact        0x3034      Contact        0x3035      Contact        0x3036      Contact        0x3037      Contact        0x3038      Contact        0x3039      Value        0x30302      Value        0x3033      Value        0x3034      Value        0x3035      Value        0x3036      Value        0x3037      Value        0x3038      Value        0x30307      Value        0x3041      Value        0x3042      Value        0x3043      Value        0x3044      Value        0x3045      Relay1        0x3046      Relay2        0x3047      Relay3        0x3048      Relay4        0x3049      Relay4        0x30404                                                                                                    | ctor3 Counter                                  | 0~65535         | word | D /\\    |
| 0x3030      Contact        0x3031      Contact        0x3032      Contact        0x3033      Contact        0x3033      Contact        0x3033      Contact        0x3034      Contact        0x3035      Contact        0x3036      Contact        0x3037      Contact        0x3038      Contact        0x3038      Contact        0x3038      Contact        0x3038      Contact        0x3038      Value        0x3030      Value        0x3030      Value        0x3030      Value        0x3030      Value        0x3030      Value        0x3040      Value        0x3041      Value        0x3042      Value        0x3043      Value        0x3044      Value        0x3045      Relay1        0x3046      Relay2        0x3047      Relay3        0x3048      Relay4        0x3049      Relay4        0x3040 <td>stord Counter</td> <td>065525</td> <td>word</td> <td></td>                                                            | stord Counter                                  | 065525          | word |          |
| 0x3031      Contact        0x3032      Contact        0x3033      Contact        0x3033      Contact        0x3033      Contact        0x3034      Contact        0x3035      Contact        0x3036      Contact        0x3037      Contact        0x3038      Contact        0x3037      Contact        0x3038      Contact        0x3037      Value        0x3038      Value        0x3030      Value        0x3030      Value        0x3030      Value        0x3030      Value        0x3040      Value        0x3041      Value        0x3042      Value        0x3043      Value        0x3044      Value        0x3045      Relay1        0x3046      Relay2        0x3047      Relay3        0x3048      Relay4        0x3049      Relay5        0x3040      Relay6        0x3041      Relay8        0x3042                                                                                                    | store Counter                                  | 0~05555         | word |          |
| 0x3032      Contact        0x3033      Contact        0x3034      Contact        0x3035      Contact        0x3036      Contact        0x3037      Contact        0x3038      Contact        0x3037      Contact        0x3038      Contact        0x3037      Contact        0x3038      Contact        0x3038      Value        0x3038      Value        0x3030      Value        0x3030      Value        0x3031      Value        0x3032      Value        0x30331      Value        0x3041      Value        0x3042      Value        0x3043      Value        0x3044      Value        0x3045      Relay1        0x3046      Relay2        0x3047      Relay3        0x3048      Relay4        0x3049      Relay5        0x3040      Relay6        0x3041      Relay6        0x3042      Relay6        0x3043                                                                                                    | tors Counter                                   | 0~05555         | word |          |
| 0x3033      Contac        0x3034      Contac        0x3035      Contac        0x3036      Contac        0x3037      Contac        0x3038      Contac        0x3037      Contac        0x3038      Contac        0x3037      Contac        0x3038      Contac        0x3037      Contac        0x3038      Contac        0x3039      Value        0x3030      Value        0x3030      Value        0x3030      Value        0x3030      Value        0x3040      Value        0x3041      Value        0x3042      Value        0x3043      Value        0x3044      Value        0x3045      Relay1        0x3046      Relay2        0x3047      Relay3        0x3048      Relay6        0x3048      Relay6        0x3048      Relay6        0x3049      Relay6        0x30408      Relay7        0x30409      <                                                                                                    | Lord Counter                                   | 0~05555         | word | R/W      |
| 0x3034      Contac        0x3035      Contac        0x3035      Contac        0x3036      Contac        0x3037      Contac        0x3038      Contac        0x3037      Contac        0x3038      Contac        0x3039      Value        0x3030      Value        0x3030      Value        0x3030      Value        0x3030      Value        0x3030      Value        0x3030      Value        0x3031      Value        0x3032      Value        0x30331      Value        0x3041      Value        0x3042      Value        0x3043      Value        0x3044      Value        0x3045      Relay1        0x3046      Relay2        0x3047      Relay3        0x3048      Relay6        0x3049      Relay6        0x3040      Relay6        0x3041      Relay6        0x3042      Relay6        0x3043      Re                                                                                                    | stor/ Counter                                  | 0~05535         | word | R/W      |
| 003035      Contac        0x3036      Contac        0x3037      Contac        0x3038      Contac        0x3037      Contac        0x3038      Contac        0x3039      Value        0x3038      Value        0x3039      Value        0x3030      Value        0x3030      Value        0x3030      Value        0x3030      Value        0x3030      Value        0x3030      Value        0x3040      Value        0x3041      Value        0x3042      Value        0x3043      Value        0x3044      Value        0x3045      Relay1        0x3046      Relay2        0x3047      Relay3        0x3048      Relay4        0x3049      Relay5        0x3040      Relay7        0x3041      Relay8        0x3042      Relay9        0x3043      Relay1        0x3044      Relay2        0x3045      Rel                                                                                                    | ctor8 Counter                                  | 0~65535         | word | R/W      |
| 0x3036      Contac        0x3037      Contac        0x3038      Contac        0x3038      Contac        0x3038      Contac        0x3039      Value        0x3030      Value        0x3030      Value        0x3030      Value        0x3030      Value        0x3030      Value        0x3030      Value        0x3030      Value        0x3030      Value        0x3031      Value        0x3041      Value        0x3042      Value        0x3043      Value        0x3044      Value        0x3045      Relay1        0x3046      Relay2        0x3047      Relay3        0x3048      Relay4        0x3049      Relay5        0x3040      Relay6        0x3041      Relay7        0x3042      Relay8        0x3043      Relay9        0x3044      Relay8        0x3045      Relay8        0x3046      Rel                                                                                                    | ctory Counter                                  | 0~65535         | word | R/W      |
| 0x3037      Contac        0x3038      Contac        0x3038      Contac        0x3039      Value        0x3034      Value        0x3035      Value        0x3036      Value        0x3037      Value        0x3030      Value        0x3030      Value        0x3030      Value        0x3030      Value        0x3030      Value        0x3030      Value        0x3040      Value        0x3041      Value        0x3042      Value        0x3043      Value        0x3044      Value        0x3045      Relay1        0x3046      Relay2        0x3047      Relay3        0x3048      Relay5        0x3049      Relay5        0x3040      Relay6        0x3041      Relay7        0x3042      Relay8        0x3043      Relay9        0x3044      Relay8        0x3045      Relay8        0x3040      Relay                                                                                                    | ctor10 Counter                                 | 0~65535         | word | R/W      |
| 0x3038      Contac        0x3038      Value        0x303A      Value        0x303B      Value        0x303B      Value        0x303C      Value        0x303D      Value        0x303C      Value        0x303D      Value        0x303F      Value        0x303F      Value        0x303F      Value        0x3041      Value        0x3042      Value        0x3043      Value        0x3044      Value        0x3045      Relay1        0x3046      Relay2        0x3047      Relay3        0x3048      Relay4        0x3040      Relay5        0x3041      Relay6        0x3042      Relay7        0x3043      Relay7        0x3044      Relay8        0x3045      Relay9        0x3046      Relay8        0x3047      Relay8        0x3048      Relay9        0x3040      Relay8        0x3040      Rela                                                                                                    | ctor11 Counter                                 | 0~65535         | word | R/W      |
| 0x3039      Value        0x303A      Value        0x303B      Value        0x303C      Value        0x303C      Value        0x303C      Value        0x303C      Value        0x303E      Value        0x303F      Value        0x303F      Value        0x304      Value        0x3041      Value        0x3043      Value        0x3044      Value        0x3045      Relay1        0x3046      Relay2        0x3047      Relay3        0x3048      Relay6        0x3044      Relay6        0x3045      Relay7        0x3048      Relay6        0x3049      Relay6        0x30400      Relay6        0x3041      Relay6        0x3042      Relay6        0x3043      Relay6        0x3044      Relay6        0x3045      Relay8        0x3040      Relay8        0x3041      Relay9        0x3042      Rel                                                                                                    | ctor12 Counter                                 | 0~65535         | word | R/W      |
| 0x303A      Value        0x303B      Value        0x303C      Value        0x303C      Value        0x303C      Value        0x303D      Value        0x303F      Value        0x303F      Value        0x3040      Value        0x3041      Value        0x3042      Value        0x3043      Value        0x3044      Value        0x3045      Relay1        0x3046      Relay2        0x3047      Relay3        0x3048      Relay4        0x3049      Relay5        0x30408      Relay7        0x3041      Relay6        0x3042      Relay7        0x3043      Relay6        0x3044      Relay6        0x3045      Relay7        0x3046      Relay8        0x3047      Relay8        0x3048      Relay8        0x3049      Relay8        0x3040      Relay8        0x3040      Relay8        0x3040      R                                                                                                    | of Capacitor1                                  | 0~9999          | word | R/W      |
| 0x303B      Value        0x303C      Value        0x303C      Value        0x303E      Value        0x303F      Value        0x303F      Value        0x3040      Value        0x3041      Value        0x3042      Value        0x3043      Value        0x3044      Value        0x3045      Relay1        0x3046      Relay2        0x3047      Relay3        0x3048      Relay2        0x3049      Relay3        0x3048      Relay4        0x3048      Relay2        0x3048      Relay6        0x3049      Relay7        0x3040      Relay6        0x3041      Relay7        0x3042      Relay7        0x3043      Relay7        0x3044      Relay7        0x3045      Relay8        0x3040      Relay9        0x3041      Relay9        0x3042      Relay8        0x3043      Relay9        0x3044                                                                                                    | of Capacitor2                                  | 0~9999          | word | R/W      |
| 0x303C      Value        0x303D      Value        0x303F      Value        0x303F      Value        0x303F      Value        0x303F      Value        0x303F      Value        0x3040      Value        0x3041      Value        0x3042      Value        0x3043      Value        0x3044      Value        0x3045      Relay1        0x3046      Relay2        0x3047      Relay3        0x3048      Relay4        0x3049      Relay5        0x30408      Relay7        0x30409      Relay7        0x30400      Relay8        0x3041      Relay7        0x3042      Relay8        0x3043      Relay7        0x3044      Relay8        0x3045      Relay8        0x3040      Relay9        0x3041      Relay8        0x3042      Relay8        0x3043      Relay9        0x3044      Relay1        0x3045 <t< td=""><td>of Capacitor3</td><td>0~9999</td><td>word</td><td>R/W</td></t<>                                                         | of Capacitor3                                  | 0~9999          | word | R/W      |
| 0x303D      Value        0x303E      Value        0x303F      Value        0x304D      Value        0x3041      Value        0x3042      Value        0x3043      Value        0x3044      Value        0x3045      Relay1        0x3046      Relay2        0x3047      Relay3        0x3048      Relay5        0x3049      Relay5        0x3048      Relay7        0x3048      Relay7        0x3040      Relay8        0x3041      Relay9        0x3042      Relay6        0x3043      Relay7        0x3044      Relay8        0x3045      Relay9        0x3046      Relay8        0x3047      Relay8        0x3048      Relay9        0x3049      Relay1        0x3040      Relay1        0x3041      Relay1        0x3042      Relay1                                                                                                    | of Capacitor4                                  | 0~9999          | word | R/W      |
| 0x303E      Value        0x303F      Value        0x3040      Value        0x3041      Value        0x3042      Value        0x3043      Value        0x3044      Value        0x3045      Relay1        0x3046      Relay2        0x3047      Relay3        0x3048      Relay4        0x3049      Relay5        0x3048      Relay7        0x3048      Relay7        0x3048      Relay7        0x3049      Relay8        0x3040      Relay9        0x3041      Relay7        0x3042      Relay8        0x3043      Relay9        0x3044      Relay9        0x3045      Relay8        0x3040      Relay9        0x3041      Relay8        0x3042      Relay8        0x3044      Relay8        0x3045      Relay1        0x3046      Relay1        0x3047      Relay1                                                                                                    | of Capacitor5                                  | 0~9999          | word | R/W      |
| 0x303F      Value        0x3040      Value        0x3041      Value        0x3042      Value        0x3043      Value        0x3044      Value        0x3045      Relay1        0x3046      Relay2        0x3047      Relay3        0x3048      Relay4        0x3049      Relay5        0x3048      Relay6        0x3048      Relay6        0x3048      Relay7        0x3048      Relay6        0x3049      Relay6        0x3040      Relay6        0x3041      Relay6        0x3042      Relay6        0x3043      Relay6        0x3044      Relay6        0x3045      Relay8        0x3040      Relay9        0x3041      Relay9        0x3042      Relay9        0x3043      Relay8        0x3044      Relay9        0x3045      Relay1        0x3046      Relay1                                                                                                    | of Capacitor6                                  | 0~9999          | word | R/W      |
| 0x3040      Value        0x3041      Value        0x3042      Value        0x3043      Value        0x3044      Value        0x3045      Relay1        0x3046      Relay2        0x3047      Relay3        0x3048      Relay4        0x3049      Relay6        0x3040      Relay6        0x3041      Relay7        0x3042      Relay6        0x3043      Relay7        0x3044      Relay6        0x3045      Relay6        0x3046      Relay6        0x3047      Relay6        0x3048      Relay6        0x3049      Relay6        0x3040      Relay8        0x3040      Relay9        0x3041      Relay9        0x3042      Relay1        0x3043      Relay1                                                                                                    | of Capacitor7                                  | 0~9999          | word | R/W      |
| 0x3041      Value        0x3042      Value        0x3043      Value        0x3044      Value        0x3045      Relay1        0x3046      Relay2        0x3047      Relay3        0x3048      Relay4        0x3049      Relay4        0x3048      Relay6        0x3048      Relay7        0x3048      Relay6        0x3049      Relay7        0x3048      Relay7        0x3040      Relay7        0x3041      Relay7        0x3042      Relay8        0x3043      Relay7        0x3044      Relay8        0x3045      Relay9        0x3046      Relay7        0x3047      Relay8        0x3048      Relay9                                                                                                    | of Capacitor8                                  | 0~9999          | word | R/W      |
| 0x3042      Value        0x3043      Value        0x3044      Value        0x3045      Relay1        0x3046      Relay2        0x3047      Relay3        0x3048      Relay4        0x3049      Relay4        0x3048      Relay4        0x3048      Relay6        0x3048      Relay7        0x3048      Relay7        0x3048      Relay6        0x3048      Relay7        0x3040      Relay7        0x3041      Relay7        0x3042      Relay8        0x3043      Relay9        0x3044      Relay8        0x3045      Relay9        0x3046      Relay9        0x3047      Relay1        0x3048      Relay1                                                                                                    | of Capacitor9                                  | 0~9999          | word | R/W      |
| 0x3043      Value        0x3044      Value        0x3045      Relay1        0x3046      Relay2        0x3047      Relay3        0x3048      Relay4        0x3049      Relay5        0x3049      Relay7        0x3049      Relay5        0x3048      Relay7        0x3049      Relay7        0x3048      Relay7        0x3049      Relay7        0x3040      Relay7        0x3040      Relay8        0x3040      Relay8        0x3041      Relay8        0x3042      Relay8        0x3044      Relay8        0x3045      Relay9        0x3046      Relay9                                                                                                    | of Capacitor10                                 | 0~9999          | word | R/W      |
| 0x3044      Value        0x3045      Relay1        0x3046      Relay2        0x3047      Relay3        0x3048      Relay4        0x3049      Relay5        0x3044      Relay6        0x3047      Relay2        0x3048      Relay6        0x3049      Relay7        0x3048      Relay7        0x3048      Relay7        0x3040      Relay8        0x3040      Relay8        0x3040      Relay9        0x3040      Relay9        0x3041      Relay8                                                                                                    | of Capacitor11                                 | 0~9999          | word | R/W      |
| 0x3045      Relay1        0x3046      Relay2        0x3047      Relay3        0x3048      Relay3        0x3044      Relay5        0x3048      Relay6        0x3048      Relay7        0x3048      Relay7        0x3044      Relay6        0x3044      Relay7        0x3045      Relay7        0x3046      Relay7        0x3047      Relay7        0x3048      Relay7        0x3040      Relay8        0x3040      Relay9        0x3042      Relay8        0x3044      Relay9        0x3045      Relay1                                                                                                    | of Capacitor12                                 | 0~9999          | word | R/W      |
| 0x3046      Relay2        0x3047      Relay3        0x3048      Relay4        0x3049      Relay5        0x3044      Relay6        0x3048      Relay7        0x3049      Relay7        0x3040      Relay7        0x3041      Relay7        0x3042      Relay8        0x3040      Relay9        0x3040      Relay9        0x3041      Relay9        0x3042      Relay9        0x3043      Relay9                                                                                                    | status (ON = 1 ; OFF = 0)                      | 0~1             | word | R/W      |
| 0x3047      Relay3        0x3048      Relay4        0x3049      Relay5        0x3049      Relay6        0x3048      Relay7        0x3048      Relay7        0x3040      Relay7        0x3041      Relay7        0x3042      Relay8        0x3040      Relay9        0x3041      Relay9        0x3042      Relay9        0x3045      Relay1        0x3046      Relay1                                                                                                    | 2 status (ON = 1 ; OFF = 0)                    | 0~1             | word | R/W      |
| 0x3048 Relay4<br>0x3049 Relay5<br>0x304A Relay5<br>0x304B Relay7<br>0x304C Relay8<br>0x304D Relay9<br>0x304E Relay1                                                                                                    | 3  status  (ON = 1 ; OFF = 0)                  | 0~1             | word | R/W      |
| 0x3049 Relay5<br>0x304A Relay6<br>0x304B Relay7<br>0x304C Relay8<br>0x304C Relay8<br>0x304D Relay9<br>0x304E Relay1                                                                                                    | + status (ON = 1 ; OFF = 0)                    | 0~1             | word | R/W      |
| 0x304A Relay6<br>0x304B Relay7<br>0x304C Relay8<br>0x304D Relay9<br>0x304E Relay1                                                                                                    | 5 status (ON = 1; OFF = 0)                     | 0~1             | word | R/W      |
| 0x304B Relay7<br>0x304C Relay8<br>0x304D Relay9<br>0x304E Relay1<br>0x304E Relay1                                                                                                    | S status (ON = 1 ; OFF = 0)                    | 0~1             | word | R/W      |
| 0x304C Relay8<br>0x304D Relay9<br>0x304E Relay1<br>0x304E Relay1                                                                                                    | 7  status (ON = 1 ; OFF = 0)                   | 0~1             | word | R/W      |
| 0x304D Relay9<br>0x304E Relay1                                                                                                    | 3  status (ON = 1 ; OFF = 0)                   | 0~1             | word | R/W      |
| 0x304E Relay1                                                                                                    | $\theta$ status (ON = 1 : OFF = 0)             | 0~1             | word | R/W      |
|                                                                                                    | (0  status  (0 N = 1 : 0FF = 0)                | 0~1             | word | R/\\     |
| ILV SHAF BALLO                                                                                                    | 11  status (ON - 1 : OFF - 0)                  | 0~1             | word | R/M      |
| 0x3050 Polovi                                                                                                    | $12 \text{ status} (ON - 1 \cdot OFF - 0)$     | 0~1             | word | D /\A    |
| Keldy1                                                                                                    | Pood only cottings (0x4000~                    | 0.01<br>0x5000) | woru | N/ W     |
| 0x4000 Hardw                                                                                                    | are version                                    | 0~9999          | word | R        |
|                                                                                                    |                                                |                 |      |          |

| 0x4001 | Software version                           | 0~9999    | word   | R |
|--------|--------------------------------------------|-----------|--------|---|
| 0x4002 | Serial Number Hi word                      |           | Double | D |
| 0x4003 | Serial Number Lo word                      |           | word   | ĸ |
| 0x4004 | Production Year                            | 2014~2050 | word   | R |
| 0x4005 | Production Month                           | 1~12      | word   | R |
| 0x4006 | Production Day                             | 1~31      | word   | R |
| 0x4007 | Time of use of UNIT Hi word (Hour)         |           | Double | D |
| 0x4008 | Time of use of UNIT Lo word (Hour)         |           | word   | ĸ |
|        | Write only settings(0x5000~0x              | 6000)     |        |   |
| 0x5000 |                                            |           |        | W |
| 0x5001 | Clear all counter of contactors(CLEAR = 1) | 1         | word   | W |
| 0x5002 |                                            |           |        |   |
| 0x5003 | Clear Statistics(CLEAR = 1)                | 1         | word   | W |
| 0x5004 | RTC Second*                                | 0~59      | word   | W |
| 0x5005 | RTC Minute*                                | 0~59      | word   | W |
| 0x5006 | RTC Hour*                                  | 0~23      | word   | W |
| 0x5007 | RTC Day*                                   | 1~31      | word   | W |
| 0x5008 | RTC Month*                                 | 1~12      | word   | W |
| 0x5009 | RTC Year*                                  | 2014~2050 | word   | W |
| 0x500A | Reset Unit (RESET = 1)                     | 1         | word   | W |
|        |                                            |           |        |   |

Table 15 Metering data address table

#### \*, \*\* If included

| Parameter         | Relationship                      | Unit    |  |
|-------------------|-----------------------------------|---------|--|
| V                 | U = R / 10                        | Volt(V) |  |
| I                 | $I = R \times (ct_p / ct_s) / 10$ | Amp(A)  |  |
| Р                 | $P = R \times (ct_p / ct_s)$      | Watt(W) |  |
| Q                 | $Q = R \times (ct_p / ct_s)$      | Var     |  |
| S                 | $S = R \times (ct_p / ct_s)$      | VA      |  |
| Delta             | $D = R \times (ct_p / ct_s)$      | Var     |  |
| PF                | PF = R / 100 if PF=2 -> PF=LP     | NA      |  |
| Load Type (L/C/R) | ASCII of L, C, R                  | NA      |  |
| THDI, THDV        | $THD = R \ / \ 10$                | %       |  |
| Capacitor sizes   | Size = R / 10                     | Kvar    |  |
|                   |                                   |         |  |

Table 16 Measuring data convert table

## 7.3. APPENDIX C Setting Parameters

| CONTROL SETTING PARAMETERS      | DEFAULT VALUE | UNIT   |
|---------------------------------|---------------|--------|
| Password                        | 0000          |        |
| Daylight saving                 | Enable        |        |
| Date type                       | Shamsi        |        |
| Step Number                     | 12            |        |
| Discharge Time                  | 120           | Second |
| Action Time                     | 15            | Second |
| Target PF                       | 1.00          |        |
| C/K                             | 65            | %      |
| % of Value Effect               | 60            | %      |
| % of Circular Effect            | 12            | %      |
| % of IN-OUT Effect              | 20            | %      |
| % of Availability Effect        | 8             | %      |
| PFC Operation                   | AUTO          |        |
| CT Primary                      | 5             | А      |
| CT Secondary                    | 5             | А      |
| Display Mode                    | PF            |        |
| Buzzer                          | ON            |        |
| Backlight Time                  | 10            | Minute |
| Baud Rate                       | 38400         | Bps    |
| Slave Address                   | 1             |        |
| Alarm Relay                     | OFF           |        |
| Over/Under Voltage              | Disable       |        |
| Over/Under Compensate           | Disable       |        |
| Over THDI                       | Disable       |        |
| Over THDV                       | Disable       |        |
| Over Temperature                | Disable       |        |
| Over Voltage Level              | 420           | V      |
| Under Voltage Level             | 340           | V      |
| Over THDI Level                 | 20            | %      |
| Over THDV Level                 | 10            | %      |
| Over Temperature Level          | 80            | °C     |
| Fan Relay                       | OFF           |        |
| Fan Set Point                   | 50            | °C     |
| Fan Hysteresis                  | 5             | °C     |
| Capacitor1 to Capacitor12 Sizes | 1.0           | Kvar   |
| Unit ID                         | "ALFA-PFC"    | 8 Char |

Table 17 Setting Parameters and default values

Subject to technical changes

### 7.4. APPENDIX D Calculations

Capacitor power rating single-phase:

$$Q_C = C.v^2.2\pi f_n$$

Capacitor power rating with delta connection:

$$Q_C = 3.C.v^2.2\pi f_n$$

Capacitor phase current:

$$i = \frac{Q_c}{V \cdot \sqrt{3}}$$

The active power is given by the formula:

$$P = v.i.\cos\varphi$$

✓ The reactive power is given by the formula:

$$Q = v.i.\sin\varphi$$

 $\checkmark$  Calculation of power factor cos  $\phi$  and tan  $\phi$ :

$$\cos \varphi = \frac{P}{s}$$

$$\tan \varphi = \frac{Q}{P}$$

$$\cos \varphi = \sqrt{\frac{1}{1 + \tan \varphi^2}} \quad \cos \varphi = \sqrt{\frac{1}{1 + \left(\frac{Q}{P}\right)^2}}$$

✓ If the target power factor  $\cos \phi$  has been specified, the capacitor power rating can be calculated from the following formula. The reactive power Qc corrected by the capacitor is given by the difference between the inductive reactive power Q1 before correction and the reactive power Q2 after correction

$$Q_C = Q_1 - Q_2$$

$$Q_C = P.\left(\tan\varphi_{actual} - \tan\varphi_{target}\right)$$

✓ Total Harmonic Distortion for Voltage:

$$\%THDv = \sqrt{\sum_{n=2}^{\infty} \left(\frac{v_n^2}{v_1^2}\right)}$$

*Vn* = *nth* order harmonic rms voltage *V1* = fundamental rms voltage

✓ Total Harmonic Distortion for Current:

$$\% THDi = \sqrt{\sum_{n=2}^{\infty} \left(\frac{i_n^2}{i_1^2}\right)}$$

*in* = *n*th order harmonic rms current *i*1 = *fundamental* rms current